#### <u> 平成 28 年 12 月度 バージョンアップ項目</u>

#### <施工図システム>

1.スーパーハイベース偏心対応 2.IS ベース新シリーズ対応 3.NC ベース P 対応 4.図面読込 — 柱梁配置後の本通り入力の対応 5.梁配置 — 図面読込で選択したDXFファイルの直線での割付線入力の対応 6.梁配置 — 変更した梁の色の表示切替の機能追加 7.平面ブレス・軸ブレス — 一括修正の項目追加 8.合掌梁に入る耐風梁の対応 9.柱詳細図 ― 勾配率表示、折半受け合番表示の設定追加 10.柱単品図 — 階名称を表示設定の追加 11.柱詳細図 — ピース符号の表示設定の追加 12.梁単品図・柱単品図 ― 組立チェック項目追加 13.コア仕口組立図 — 仕口取り付け位置寸法設定追加<梁芯,梁面> 14.梁詳細図・梁単品図 – 追い寸が同じ位置にある胴縁ピースの出力対応 15.材料リスト — 建て方用仮ボルト出力の項目を追加 16.3D プレビュー – 胴縁のピースのボルトを表示に対応

#### <胴縁システム>

1.角パイプの CT に対応
 2.H 鋼のベース対応
 3.長さの違う C 材を DC 材として加工図を出力
 4.組物以外のクリア 0 の取合に溶接マークを自動配置
 5.抱合ピースの C 鋼の加工図出力
 6.角 P のフタをピースリストに出力
 7.抱き合わせの組立図を出力
 8.全集計での図面出力を途中で止まらないように対応

9.縦使いの胴縁が3Dプレビューや加工図、NC変換に対応

# 1. スーパーハイベース偏心対応

| B ベース入力                                                            | ×                                                                                                    |
|--------------------------------------------------------------------|----------------------------------------------------------------------------------------------------|
| 符号 : ベースサイズ                                                        | ベースタイプ 3 ベース名 BS200-S1-24                                                                                                    |
| 付ち : 八一人サイス         C1 : BS200-S1-24         柱部材サイズ: B-200×200×4.5 | 0: $\overline{a}$ $\overline{b}$ $\overline{b}$ |
|                                                                    | ペース<br>復写 Enter 終了                                                                                                    |

# 2. IS ベース新シリーズ対応

対応シリーズ : SE シリーズ/SS シリーズ/SU シリーズ/CC シリーズ/CE シリーズ/HS シリーズ/HL シリーズ

| 15 ベース入力                                                                      |                                                                                                    | x        |
|-------------------------------------------------------------------------------|----------------------------------------------------------------------------------------------------|----------|
| 符号 : ベースサイズ                                                                   | ベースタイプ 12 ベース名 SE15                                                                                                    | 1        |
| C1       : BS200-S1-24         C2       : SE151         柱部材サイズ: B-150×150×4.5 | 0:通常ペース<br>1:ペースバック<br>2:ハイペース<br>3:スーパーハイペース<br>4:Uボンド<br>5:ペースパック Rシリーズ<br>6:ペースパックNT Sシリーズ<br>7:ペースパックNT FXシリーズ<br>8:ハイペースエコ<br>9:Eペース<br>10:NCペース<br>11:NCペース FX<br>12:ISペース FX<br>13:ジャストペース<br>14:クリアペース<br>15:NCペース EXII<br>16:ペースバック P3シリーズ<br>17:ハイペースNE0(Gタイブ)<br>18:ハイペースNE0(エコタイブ)<br>19:ペースバック Vシリーズ<br>20:NCペースP |          |
|                                                                               | No         X距離         Y距離           1         105         105           2         -105         105           3         105         -105           4         -105         -105           ズース<br>複写         2                                                                                                    | Enter 終了 |

#### 3.NC ベース P 対応

| ち ベース入力                 |                                        | ×            |
|-------------------------|----------------------------------------|--------------|
| 符号 : ベースサイズ             | ベースタイプ 20 ベース名 F                       | PK-150-4C-24 |
| C1 : BS200-S1-24        | 0:通常ベース                                |              |
| C2 : PK-150-4C-24       | 2:11-1-2                               |              |
|                         | 3:スーパーハイペース №<br>  4:Uボンド              | W ]          |
|                         | 5:ペースバック Rシリーズ                         |              |
|                         | 7:ペースバックNT FXシリーズ                      |              |
|                         | 8:ハイペースエコ<br>9:Eペース                    |              |
|                         | 10:NCペース<br>11:NCペース FX                |              |
|                         |                                        | W            |
|                         | 13:シャストベース<br>14:クリアベース                |              |
| <br>柱部材サイズ・B-150x150x45 | 15:NCペース EXII<br>16:ペースバック P3シリーズ      |              |
|                         | 17:ハイペースNEO(Gタイブ)<br>18:ハイペースNEO(Gタイブ) |              |
|                         | 18:パイペースNEO(エコヌイフ)<br>19:ペースバック ¥シリーズ  | -            |
|                         | 20:NCペースP Ne                           |              |
|                         |                                        |              |
|                         |                                        |              |
|                         |                                        |              |
|                         |                                        |              |
|                         |                                        |              |
|                         |                                        |              |
|                         |                                        | ス Enter 終了   |
|                         |                                        |              |

#### 4. 図面読込 — 柱梁配置後の本通り入力の対応

(1)<図面選択>でGL階にDXFファイルを読み込みます。

(2)GL 階で<本通り入力>をクリックすると、以下のメッセージが出るので「はい」を選択してください。

| 図面読込                |                                   | ×             |
|---------------------|-----------------------------------|---------------|
| <b>?</b> 通り5<br>[本道 | データは作成済で <sup>-</sup><br>通り入力]を実行 | す。<br>しますか?   |
|                     | (おい(Y)                            | <u>いいえ(N)</u> |

(3)「選択」を選び、本通りに追加したい直線をクリックし、通り名を記入します。
(4)本通りを削除したい場合は、「解除」を選び削除した本通りをクリックしてください。
(5)本通りに追加したい直線を全て選択し終えたら、「終了」をクリックしてください。

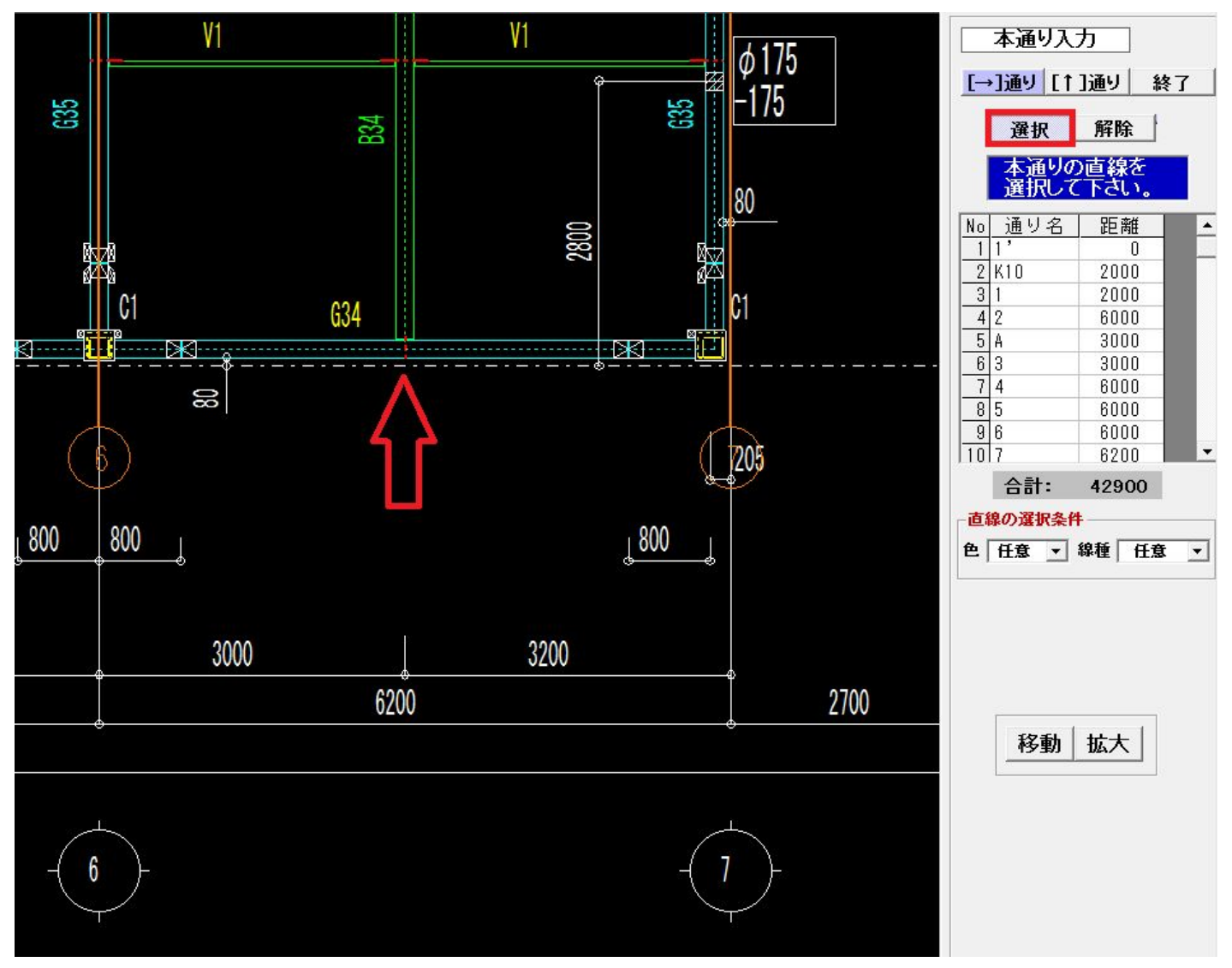

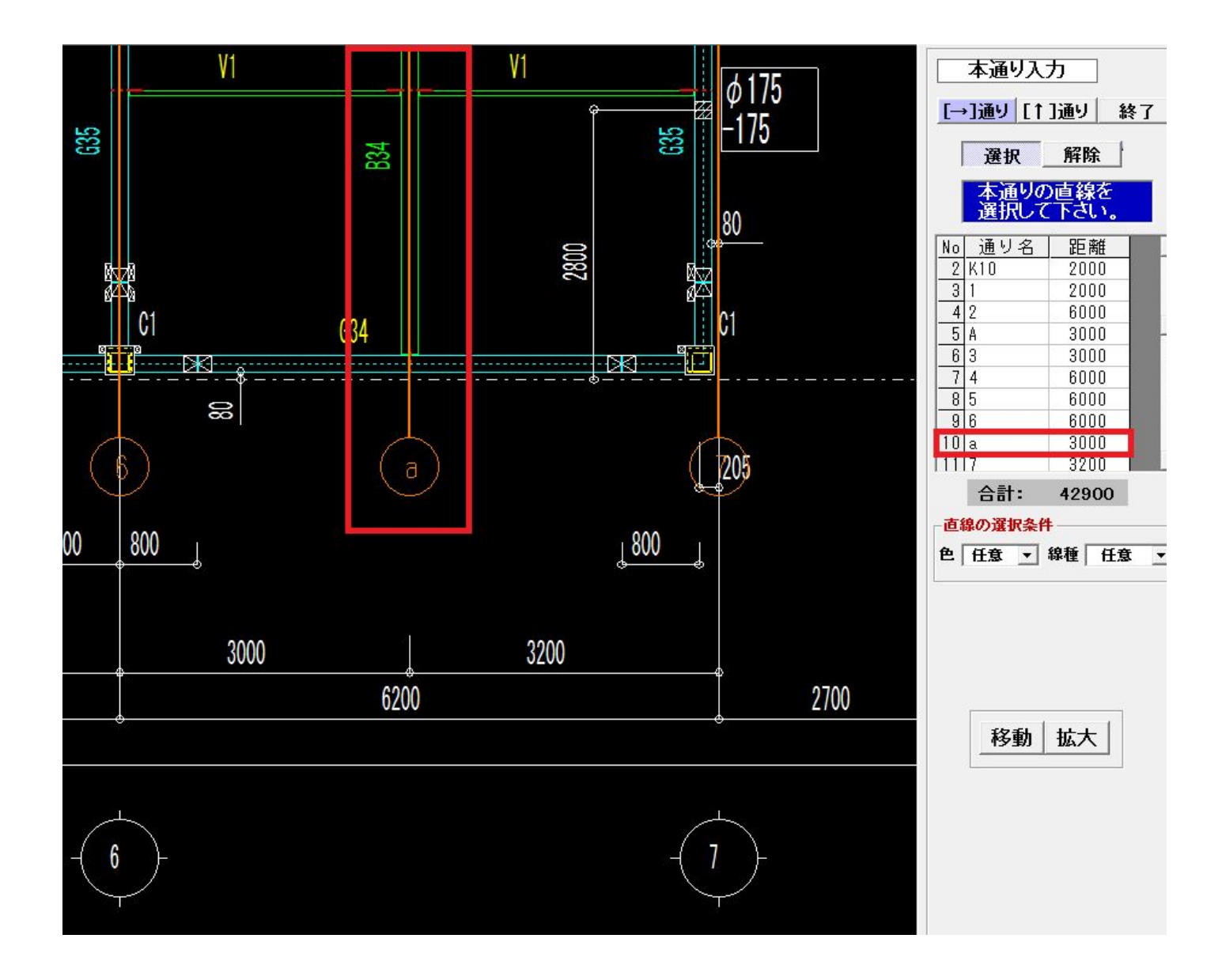

### 5. 梁配置 — 図面読込で選択したDXFファイルの直線での割付線入力の対応

(1)<図面読込>で割付線を追加した階に DXF ファイルを読み込みます。(2)<梁の配置>--<通り割付>---〔図面読込の直線を選択〕にチェックを入れてください。

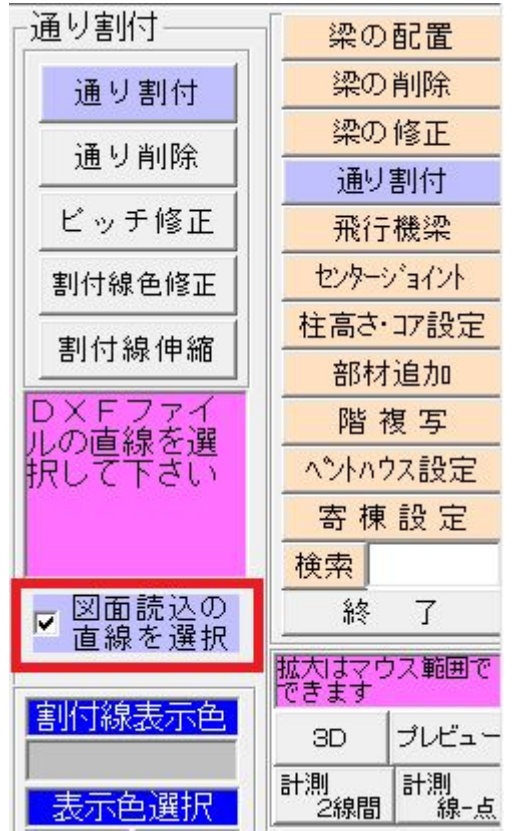

(3)図面読込の直線をクリックすると以下のメッセージが出るので「はい」を選択すると割付線が追加されます。

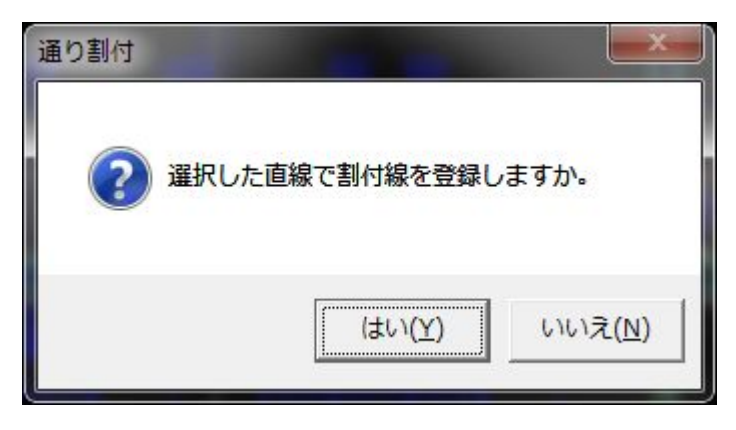

#### 6. 梁配置 — 変更した梁の色の表示切替の機能追加

<梁の配置>--「色」で配置画面の梁の色の表示を切り替えることが可能です。

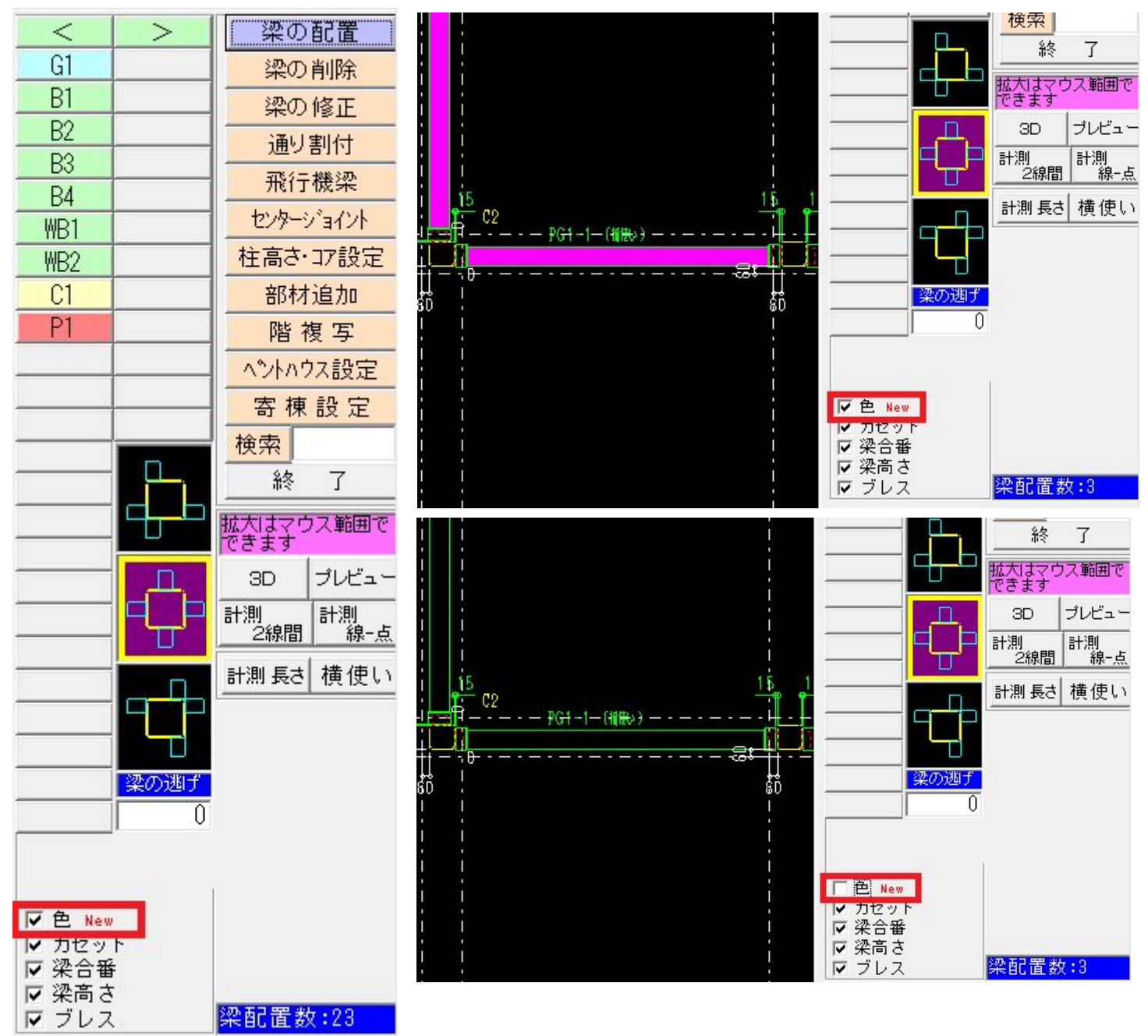

#### 7. 平面ブレス・軸ブレス — 一括修正の項目追加

(1)<平面・軸ブレス配置>---<一括修正>---〔個別指定〕〔領域指定〕もしくは〔全選択〕で修正したいブレスを選択してください。

|                           | 0100-01-000000000000000000000000000000 |                  |  |  |
|---------------------------|----------------------------------------|------------------|--|--|
| 個別指定                      | 領域指定                                   |                  |  |  |
| 選                         | 択数:4                                   |                  |  |  |
| 部材継手 取付位                  | 置 ブレスシート                               | その他              |  |  |
| 変更する項目にチェ<br>*最初に選択したデータを | ックを付けて下<br>初期値としてセットし                  | <b>さい</b><br>ます。 |  |  |
| ▼ ターンバックル<br><u>左</u> 右   |                                        |                  |  |  |
| □ 刃の向き                    |                                        |                  |  |  |
| 背が上 背が下                   |                                        |                  |  |  |
| □ 納め方向                    |                                        |                  |  |  |
|                           |                                        |                  |  |  |
| 現在表示してい                   | るデータを修う                                | Eします。            |  |  |
| 全選択                       | 全解除 決                                  | 定                |  |  |

(2) < 平面ブレス>〔部材継手〕〔取付位置〕〔ブレスシート〕〔その他〕

<軸ブレス>〔部材継手〕〔取付位置〕〔ブレスシート〕〔リブ〕〔その他〕 上記の項目ページごとに変更項目にチェックをし、「決定」をクリックしてください。

| 例◎ | 〔部材継手〕継手符号 にチェック → 「決定」             |
|----|-------------------------------------|
|    | 項目ページを移動してから                        |
|    | 〔その他〕 ターンバックル にチェック → 「決定」          |
| 例× | 〔部材継手〕継手符号〔その他〕ターンバックル にチェック → 「決定」 |
|    | ※項目ページをまたぐと、どちらかの修正のみ反映されます。        |

(3)「決定」をクリックすると以下のメッセージが出るので「OK」をクリックしてください。

| 平面ブレス |            |       |      |      |       |                      |     |       | x |
|-------|------------|-------|------|------|-------|----------------------|-----|-------|---|
| ?     | チェッ<br>すか。 | クのある項 | 目を配け | 置データ | パロセット | ト <mark>し</mark> ます。 | 処理る | を実行しる | ₹ |
|       |            |       |      |      |       | ОК                   |     | キャン   |   |

<平面ブレス> 一括修正の項目:部材継手、取付位置、ブレスシート、その他

〔部材継手〕

切取長 「 左 |

角度

フピートクリア

「 左 「
 どん付け

溶接幅 □ 左 [

スカラッフ。

□ 左

□ 左 □ どん付け

| ・部材・継手                               | 符号・シート                                      | タイプ・既集                                              | 品名                                     | ・取付基準・                   | 高さ                |
|--------------------------------------|---------------------------------------------|-----------------------------------------------------|----------------------------------------|--------------------------|-------------------|
| 部材継手                                 | 取付位置                                        | ブレスシート                                              | その他                                    | 部材継手 [                   | 取作                |
| 変更する功<br>*最初に選択<br>*シートタイン<br>して下さい。 | 頁目にチェック<br>したデータを初期<br>がで既製品を選択<br>(丸棒1つ孔以外 | <b>りを付けて下</b><br>明値としてセットし<br>こした場合は、既認<br>りは既製品名はも | <b>さい</b><br>ます。<br>製品名を選択<br>2ットしません〉 | 変更する項<br>*最初に選択し         | 【目に<br>」たデ<br>満を見 |
| □ 部材 「                               |                                             |                                                     | •                                      | 取付基準                     |                   |
| 継手符号<br>□ 左                          | •                                           | □右                                                  | •                                      | □左  <br>高さ<br>□左         |                   |
| シートタイ:<br>□ 左                        | J<br>•                                      | 「右」                                                 | •                                      | 取付面<br>□ 左               |                   |
| 既製品名<br>□ ナ                          |                                             | <b>□</b> +                                          |                                        | *12                      |                   |
|                                      | •                                           |                                                     | •                                      | □ 左  <br>ニが寸法<br>□ 左 □   |                   |
| 〔ブレスシー<br>第1孔のニ<br>プレートク             | ト〕<br>-ゲ・クリアラ<br>リア・どんを                     | ランス・切取長<br>けけ・溶接幅・                                  | そ・角度<br>スカラップ                          | 〔その他〕<br>・ターンバ           | ック                |
| 部材維手                                 | 取付位置                                        | ブレスシート                                              | その他                                    | 部材継手                     | 取                 |
| <b>変更する項</b><br>*最初こ選択[              | 【目にチェック<br>」たデータを初期                         | <b>を付けて下</b> る<br>植としてセットし:                         | <b>きし</b> い<br>ます。                     | <b>変更する</b> 功<br>*最初に選択  | 真目।<br>れたラ        |
| 第1孔の二 <sup>4</sup><br>□ 左 □          | לי<br>לי                                    | □右                                                  |                                        | □ <u></u> ም−ንለ* <u>*</u> | ックル<br><u>左</u>   |
| 「左「                                  |                                             | □右 □                                                |                                        |                          | e<br>背            |

□ 右 [

□ 右 [

□ 右 [

「「右

□ 右 □ どん付け

□左 直角 斜め □ 右 直角 斜め

〔取付位置〕

取付基準・高さ・取付面・ポイント・ニゲ寸法

| 部材継手 | 取付位置 | ブレスシート | その他 |
|------|------|--------|-----|
|      |      |        |     |

変更する項目にチェックを付けて下さい \*最初に選択したデータを初期値としてセットします。

#### □ 大梁天端を基準にして高さを合わせる

| 取付基準<br>□ 左 <u></u>             | 一右  |
|---------------------------------|-----|
| 高さ<br>「左」                       | 「右」 |
| <mark>取付面</mark><br>□左 <u> </u> | 」「右 |
|                                 | 「右」 |
| ニケ・寸法<br>「左                     | 「右  |

・ターンバックル・刃の向き・納め方向

| 部材継手    | 取付位置    | ブレスシート   | その他  |
|---------|---------|----------|------|
| 変更する功   | 頁目にチェッ  | クを付けてて   | 「さい  |
| *最初に選択  | したデータを初 | 期値としてセット | します。 |
| □ ターンハッ | ゥル      |          |      |
|         | 左右      | 無        |      |
| □ 刃の向   | き       |          |      |
|         | 背が上     | 背が下      |      |
| □ 納め方   | 向       |          |      |
|         | I T     |          |      |

| 10 |  |
|----|--|

-

<軸ブレス> 一括修正の項目:部材継手、取付位置、ブレスシート、リブ、その他

〔部材継手〕

| ・部材・継手符号・シートタイプ・既製品名 |      |        |    |     |  |  |  |
|----------------------|------|--------|----|-----|--|--|--|
| 部材維手                 | 取付位置 | ブレスシート | リブ | その他 |  |  |  |

| 変更する項目にチ:<br>*最初に選択したデータ<br>*シートタイプで既製品で<br>して下さい。(丸棒1つ剤 | <b>ェックを付</b><br>を初期値とし<br>を選択した場合<br>し以外は既製 | <b>ナて下さい</b><br>てセットします。<br>合は、既製品名を選択<br>品名はセットしません) |
|----------------------------------------------------------|---------------------------------------------|-------------------------------------------------------|
| □ 部材                                                     |                                             | •                                                     |
| 継手符号<br>□ 左                                              | 一石                                          | •                                                     |
| シートタイプ<br>「左                                             | • 「右                                        | •                                                     |
| 既製品名<br>□ 左                                              | 「右                                          |                                                       |

[ブレスシート]

- ・第1孔のニゲ・クリアランス・切取長・角度
- ・プレートクリア・溶接幅・取付ズレ
- ・取付マーク・取付マーク 位置

部材継手取付位置プレスシートリブ

リブ その他

# 変更する項目にチェックを付けて下さい

\*最初に選択したデータを初期値としてセットします。

## 第1孔のニゲ

| 第111-9-7 |                                       |
|----------|---------------------------------------|
| □ 左      | □右                                    |
| クリアランス   |                                       |
| 「左」      | □右                                    |
| 切取長      |                                       |
| 「 左      | □右                                    |
| フッレートクリア |                                       |
| □ 左      | □ 右                                   |
| 溶接幅      |                                       |
| □ 左      | □右                                    |
| 取付ズレ     | · · · · · · · · · · · · · · · · · · · |
| □ 左      | □ 右                                   |
| 取付マーク    |                                       |
| 「左 ▼     | 「右」                                   |
| 取付マーク 位置 |                                       |
| □ 左      | □ 右                                   |
|          |                                       |

〔取付位置〕

・取付基準・取付面・ポイント・ニゲ寸法

| 的机能于机                  | 竹加直ノル                    | x>-r                 | 97            | てい他      |
|------------------------|--------------------------|----------------------|---------------|----------|
| <b>変更する項</b><br>*最初に選択 | <b>〔目にチェッ</b><br>したデータを初 | <b>クを付け</b><br>期値として | トて下さ<br>モットしま | い<br>す。  |
| シート位置                  | t                        | ⁻┌≠                  | . r===        |          |
| 取付面                    | 1.                       |                      | I             |          |
| ** 1/2                 |                          |                      |               |          |
| □ 左  <br>=ゲ寸法          |                          | 」□右                  |               | <b>•</b> |
| 「左」                    |                          | □ □ 右                |               |          |

[リブ]

- ・押さえリブ・押さえリブ 上下・押さえリブ 板厚
- ・縦リブ・水切りプレート・水切りプレート 板厚
- ・水切りプレート 取付位置

部材維手 取付位置 ブレスシート リブ その他

変更する項目にチェックを付けて下さい \*最初に選択したデータを初期値としてセットします。

| 押さえリブ      |     |   |
|------------|-----|---|
| 「左」        | □ 右 | • |
| 押さえリブ 上下   |     |   |
| 「左 」       | 「右」 | - |
| 押さえリブ 板厚   |     |   |
| 「左」        | □ 右 |   |
| 縦リブ        |     |   |
| 「左」・       | □ 右 | • |
| 水切りブレート    |     |   |
| 「左」        | 「右」 | - |
| 水切りブレート 板厚 | Į ' |   |
| 「左」        | 「右」 |   |
| 水切りプレート 取作 | す位置 |   |
| 「 左        | 「右」 |   |

[その他]

| ・ターンバ  | ックル   | ・刃の  | 向き・  | 納め方向   | ]             |
|--------|-------|------|------|--------|---------------|
| 部材継手   | 取付位記  | 置ブレ  | スシート | リブ     | その他           |
| 変更する   | 項目に   | チェッ  | クを付  | ታፖፑሪ   | <u>\$</u> [1] |
| *最初に選  | 択したデ、 | ータを初 | 期値とし | てセットしま | ます。           |
| □ ターンバ | シックル  |      |      |        |               |
|        | 左     | 右    | 無    | 1      |               |
| □ 刃のば  | 向き    |      |      | -      |               |
|        | 背が    | °Е   | 背が   | 下      |               |
| □ 納めフ  | 「向    |      |      |        |               |
|        | 1     | 1    |      |        |               |

#### 8. 合掌梁に入る耐風梁の対応

(1)<間柱、耐風梁配置>---<耐風梁配置>---〔合掌梁に配置する〕にチェックしてください。

| 間相           | 主、而 | 」風  | 梁配置         |
|--------------|-----|-----|-------------|
| 耐風梁を入す       | 」する | 梁を打 |             |
| EUCALO       |     |     | 間柱軸図<br>配置  |
|              |     |     | 間柱修正        |
| ▶<br>▶ 合掌梁に配 | 置する |     | 間柱削除        |
|              |     |     | 間 柱<br>階複写  |
|              |     |     | 間柱EV配置      |
|              |     |     | 間柱EV修正      |
| 通い           | 漫却  | 1   | 耐風梁<br>配置   |
|              | E M |     | 耐風梁<br>修正   |
| 間柱数          | -   | n   | ■ 耐風梁<br>削除 |
| 耐風梁数         | :   | 1   | 終了          |

(2)耐風梁を配置したい合掌梁をクリックし、通常の耐風梁同様に項目を入力してください。

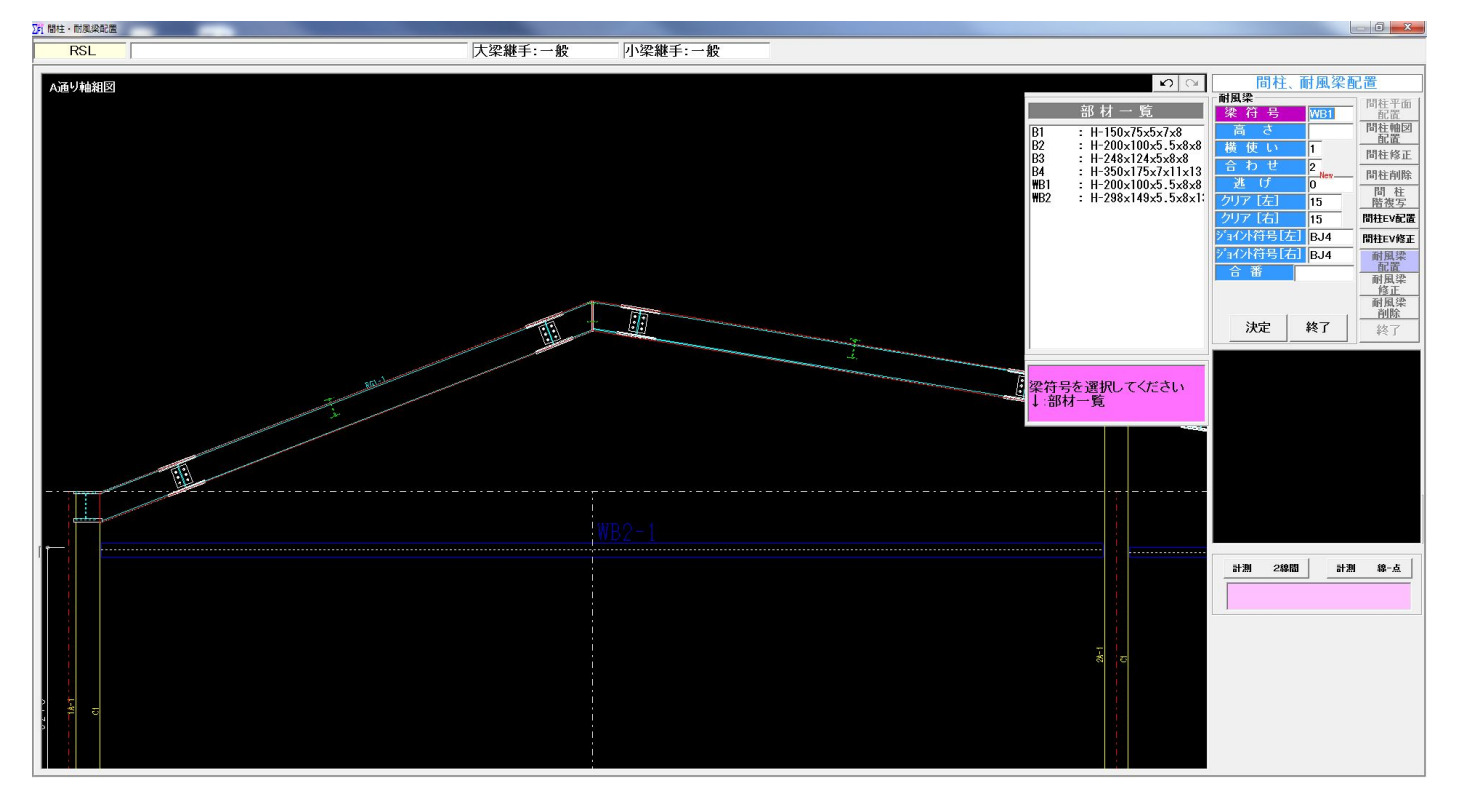

(3)梁詳細図・梁単品図には以下のように出力されます。

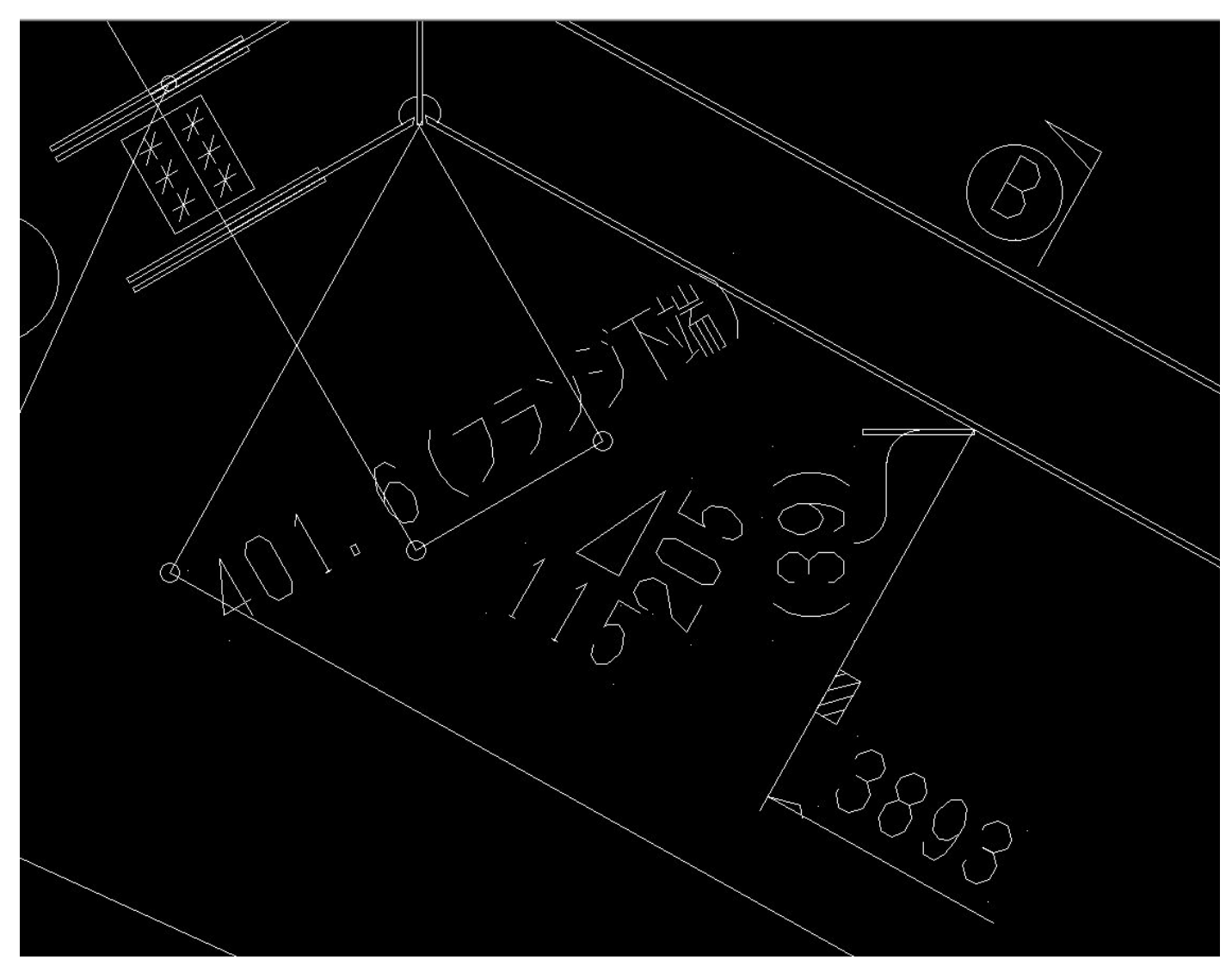

# 9. 柱詳細図 — 勾配率表示、折半受け合番表示の設定の追加

| B. 柱詳細                     | and the second second se |           |       | <u> </u> | 3 |
|----------------------------|----------------------------------------------------------------------------------------------------|-----------|-------|----------|---|
| - 出力設定                     |                                                                                                    |           |       |          | 8 |
| 出力方式                       | 2                                                                                                    |           |       |          |   |
| 出力方向                       | 3                                                                                                    | 勾配率表示     |       |          |   |
| 出力文字サイズ                    | 3                                                                                                    |           |       |          |   |
| 文字幅比(%)                    | 60                                                                                                    | 1 = 表示しない |       |          |   |
| 用紙サイズ(柱加工指示書)              | 1                                                                                                    | 2 = 表示する  |       |          |   |
| 図面レイアウター                   | 25                                                                                                    |           |       |          |   |
| キープラン縮尺                    | 300                                                                                                    |           |       |          |   |
| 仕口部納まり詳細表示                 | 2                                                                                                    |           |       |          |   |
| 柱詳細 柱全長寸法表示                | 1                                                                                                    |           |       |          |   |
| タイコ、シャフト合番                 | 2                                                                                                    |           |       |          |   |
| 製品マーク、合番設定                 | 2                                                                                                    |           |       |          |   |
| 全断面出刀(在詳細)                 | 2                                                                                                    |           |       |          |   |
| 杜*采部材 人子幅比(%)              | 60                                                                                                    |           |       |          |   |
| 朱部州 <b>小山</b> 禄衣記<br>人 英主印 |                                                                                                    |           |       |          |   |
| 百番衣記<br>断面 辺ット主モ           | 2                                                                                                    |           |       |          |   |
| 町田 朱ノノ衣小<br>早日ピーフ 手子       | 2                                                                                                    |           |       |          |   |
| 中ッビース衣小<br>ガフ坊き穴設定         | 2                                                                                                    |           |       |          |   |
| 平面レイヤー設定                   | 1                                                                                                    |           |       |          |   |
| <u></u>                    | 2                                                                                                    |           | Enter | 終了       |   |
| New<br>勾配率表示               |                                                                                                    | _         |       |          |   |
| New<br>新半受け合番表示            | 1                                                                                                    |           |       |          |   |
| 階名称(柱単品図)                  | 1                                                                                                    |           |       |          |   |
| New<br>組立チェック(柱単品図)        | 2                                                                                                    |           |       |          |   |
|                            | 0                                                                                                    |           |       |          |   |

<柱詳細>--<出力設定>--<勾配率表示><折半受け合番表示>の項目で表示の切り替えが可能です。

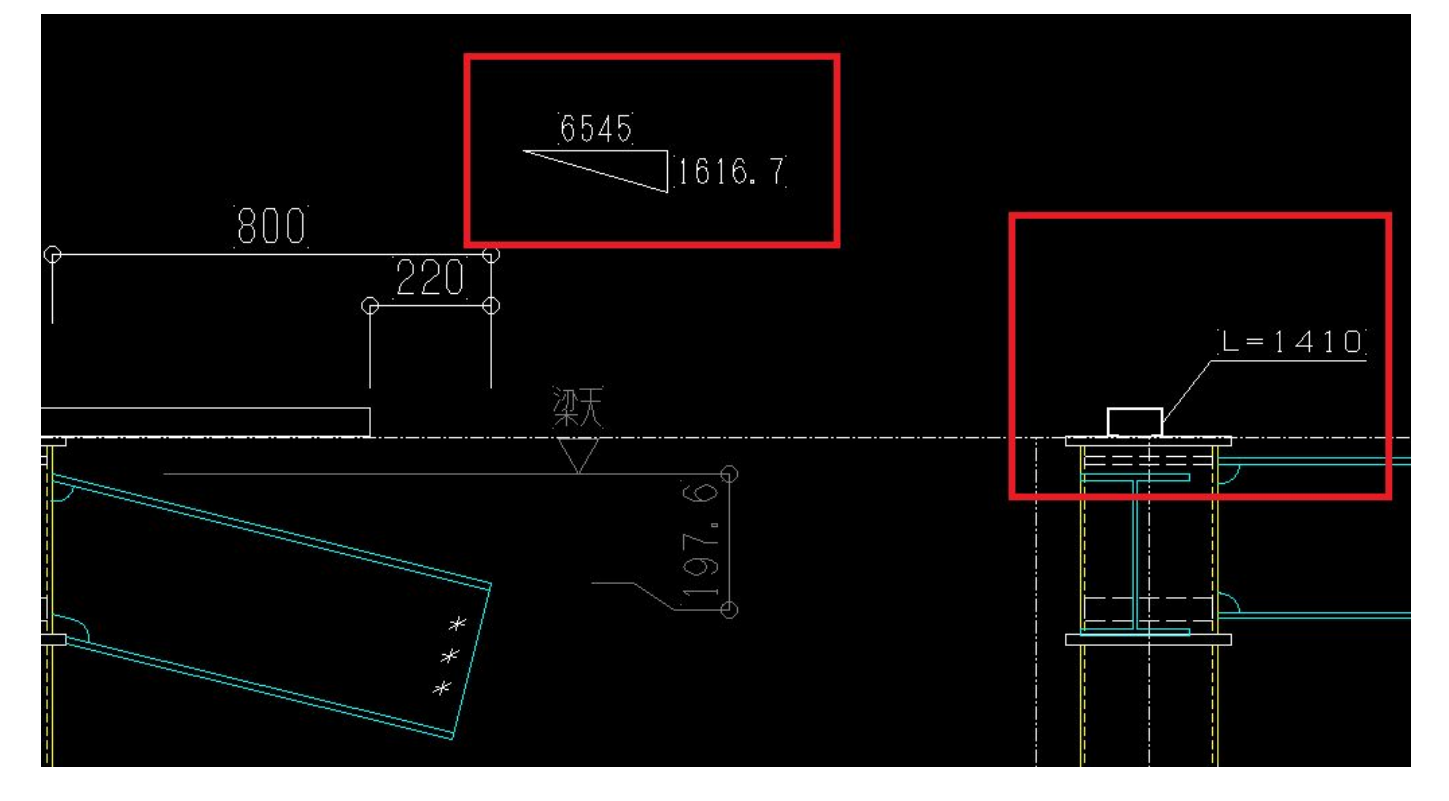

#### 10. 柱単品図 — 階名称を表示する設定の追加

<柱詳細>--<出力設定>--<階名称(柱単品図)>の項目で表示の切り替えが可能です。

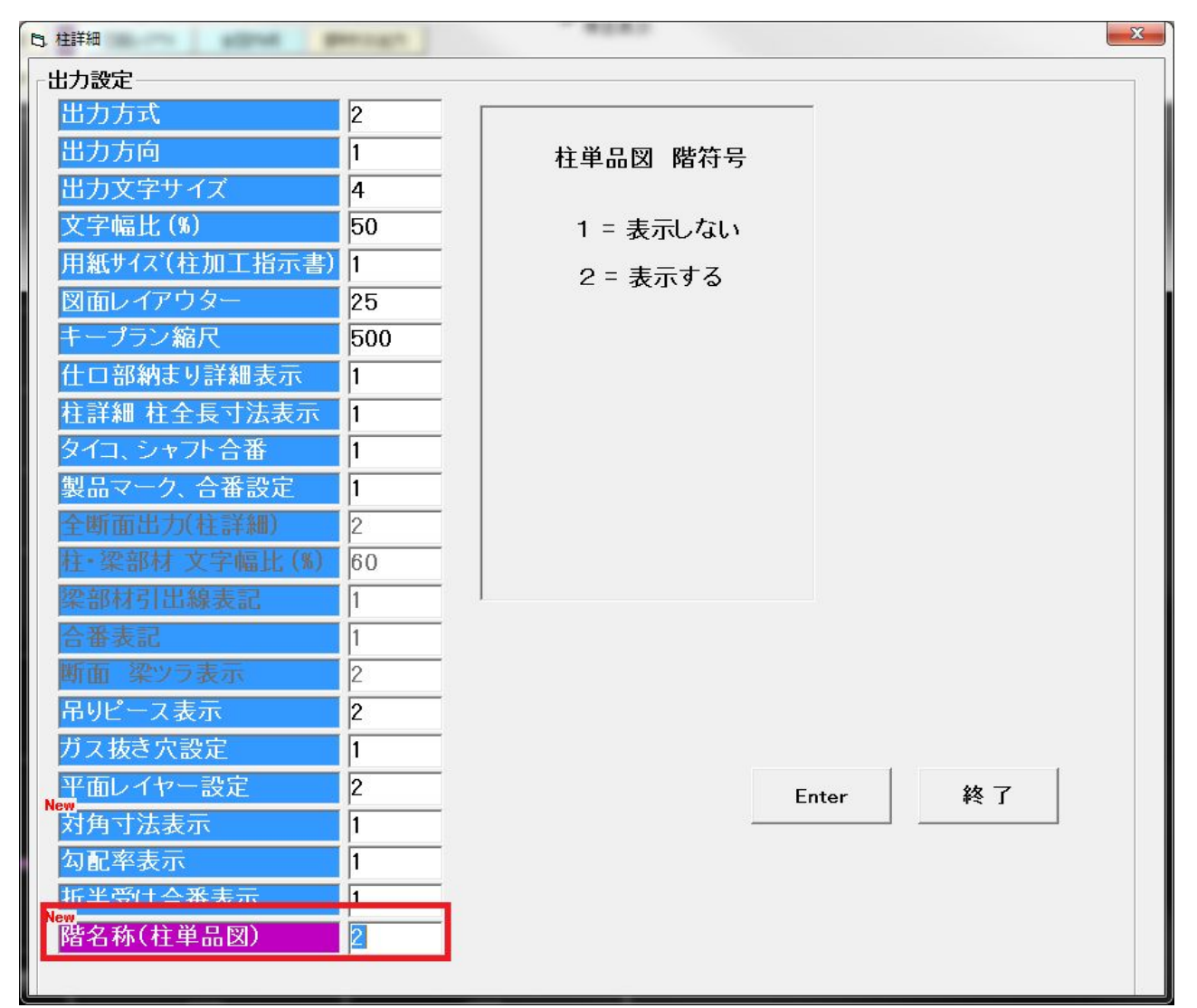

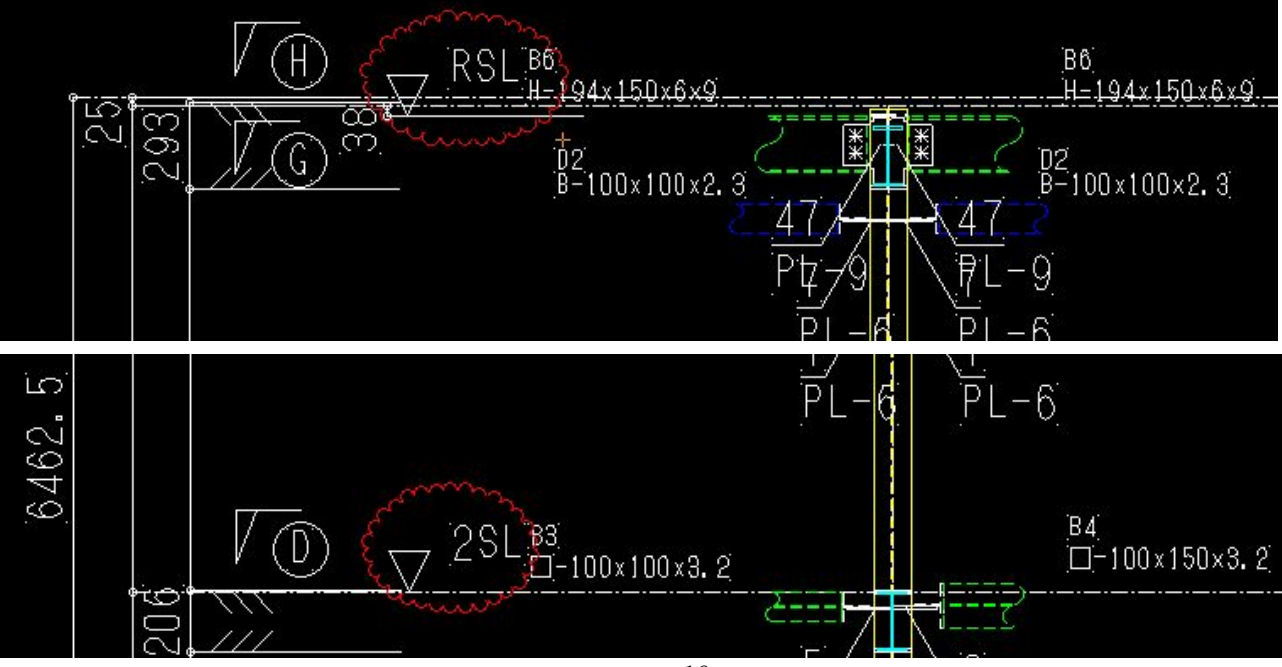

## 11. 柱単品図・梁単品図 — 組立チェック項目追加

(1)<柱詳細>---<出力設定>---<組立チェック(柱単品図)>の項目で表示の切り替えが可能です。

| B. 柱詳細            |                                                                    | -                                    |                     |                             |                                      | X                          |
|-------------------|--------------------------------------------------------------------|--------------------------------------|---------------------|-----------------------------|--------------------------------------|----------------------------|
| 出力設定              |                                                                    |                                      |                     |                             |                                      |                            |
| 出力方式              |                                                                    | 2                                    |                     |                             | _                                    |                            |
| 出力方向              |                                                                    | 3                                    | —  <br>  柱単品        | 品図 組立チェック                   |                                      |                            |
| 出力文字              | サイズ                                                                | 3                                    |                     |                             |                                      |                            |
| 文字幅比              | (%)                                                                | 60                                   | -   1               | = 表示しない                     |                                      |                            |
| 用紙サイズ             | (柱加工指示                                                             | 書) 1                                 | -   .               |                             |                                      |                            |
| 図面レイア             | <u>"ウター</u>                                                        | 25                                   | -   2               | = 表示する                      |                                      |                            |
| キープラン             | / 縮尺                                                               | 300                                  | -                   |                             |                                      |                            |
| <del>什口 郭</del> 納 | おいていたい                                                             | 2                                    | -                   |                             |                                      |                            |
| 社営細社              | 今月寸注ま                                                              | -<br>1                               | -                   |                             |                                      |                            |
|                   | 土女 コム衣/                                                            |                                      | -                   |                             |                                      |                            |
|                   | 777日世<br>5 人卒机西                                                    | 2                                    | _                   |                             |                                      |                            |
| 設品マーク             | 人合金設定                                                              | 2                                    | _                   |                             |                                      |                            |
| 王明围击。             | 八代社計和以                                                             | 2                                    | _                   |                             |                                      |                            |
| 在- 架部材            | 「又字幅比(                                                             | 60                                   | _                   |                             |                                      |                            |
| 梁部材引出             | 出線表記                                                               | 1                                    |                     |                             |                                      |                            |
| 合番表記              |                                                                    | 2                                    |                     |                             |                                      |                            |
| 断面 梁ツ             | フ表示                                                                | 2                                    |                     |                             |                                      |                            |
| 吊りピース             | 表示                                                                 | 2                                    |                     |                             |                                      |                            |
| ガス抜きゲ             | 、設定                                                                | 2                                    |                     |                             |                                      |                            |
| 平面レイヤ             | 7一設定                                                               | 1                                    |                     |                             | 1                                    | 1                          |
| <mark>対角寸法</mark> | 表示                                                                 | 2                                    |                     |                             | Enter 終う                             | ĩ 🔰                        |
| 勾配率表示             | 示                                                                  | 1                                    |                     |                             |                                      |                            |
| 断半受ける             | 合番表示                                                               | 1                                    | _                   |                             |                                      |                            |
| 階名称(村             | 単品図)                                                               | 1                                    |                     |                             |                                      |                            |
| New<br>組立チェッ      | ク(柱単品図                                                             | ) 2                                  |                     |                             |                                      |                            |
|                   |                                                                    |                                      |                     |                             |                                      |                            |
|                   |                                                                    | - 10                                 |                     |                             |                                      |                            |
|                   |                                                                    |                                      |                     |                             |                                      |                            |
| Г<br>Уд П         |                                                                    | \\                                   |                     | $\star$                     |                                      | 」 ク 土                      |
|                   | <u>†</u> f                                                         | · _ \)                               | ノク (                | ★ <u>+</u> )                | J. T. Y                              | ノク者                        |
| 「糸目               | Ţ                                                                  | Ξ.,                                  | )ク(                 | (本主)                        | 「<br>チェッ                             | り力者                        |
|                   | ⊥J<br>™J                                                           | Т //                                 | ノク(                 |                             | jfi y                                | り ク 者                      |
|                   | <u>寸</u> チ                                                         | ・<br>エ い<br>派王                       | ノク(<br>取            | 柱)<br>全 <u>金</u>            | fi y                                 | り<br>ク<br>者                |
|                   | <u> 一</u> チ                                                        | 工、)                                  | ノク(<br>取            | 柱)                          | JI Y                                 | り<br>ク<br>者<br>-           |
|                   | <u> </u><br>一<br>チ                                                 | エーン                                  | ノク(<br>取<br>合       | 柱)<br>全 金<br>長              | 「<br>チェッ                             | りク者                        |
|                   |                                                                    |                                      |                     | 柱)<br>全 金<br>長              | ĴĴ Ţ Ţ Ÿ                             | 。<br>ク<br>者                |
|                   | <u> </u><br>一<br>一<br>一<br>一<br>一<br>一<br>一<br>一<br>一              | エジョン                                 |                     | 柱)<br>全 金<br>長              | fi y                                 | 」<br>ク<br>者                |
|                   | <u> 一</u> チ<br>部<br>お<br>た<br>オ<br>、<br>、                          | エン                                   |                     | 柱)金長寸                       | Ĵ<br>Ĵ<br>Ĵ<br>Ţ<br>Ţ                |                            |
|                   | <u> 一</u> チ<br>部<br>お<br>ボ<br>ボ<br>ボ<br>ボ<br>ボ<br>ボ<br>ボ<br>ボ<br>ボ | エジ組立溶接                               | ノク(<br>取合寸法         | 柱)<br>全<br>長<br>寸<br>法<br>物 | JI<br>JI<br>JI                       | 」<br>ク<br>者<br>ノ<br>ク<br>日 |
|                   | 立<br>部<br>材<br>法                                                   | 工組立溶接                                | ノク(<br>取合<br>式<br>法 | 柱)<br>全<br>長<br>寸<br>法<br>物 | 「<br>チェッ<br>チェッ                      | y ク者                       |
|                   | 立<br>部<br>材<br>法                                                   | 工組立溶接                                | レク<br>(<br>取合<br>寸法 | 柱)<br>全                     | チェッ<br>チェッ                           | 」<br>ク<br>者<br>リ<br>ク<br>日 |
|                   | 立チ<br>部:材:寸法                                                       | 工組立溶接                                | ノク(<br>取合寸法         | 柱)<br>全長<br>寸<br>法<br>物     | 「<br>チェッ<br>「<br>チェッ                 | り<br>り<br>り<br>ク<br>日<br>。 |
|                   | 立<br>一<br>一<br>一<br>一<br>一<br>一<br>一<br>一<br>一<br>一<br>一<br>一<br>一 | エジ溶接                                 | ノク(<br>取合寸法         | 柱)<br>全<br>長<br>寸<br>法<br>物 | 「<br>チェッ<br>「<br>チェッ                 | y ク者<br>y ク日               |
|                   | <u> </u>                                                           | 工組立溶接                                | ノク(<br>取合式法         | 柱)<br>全<br>長<br>寸<br>法<br>物 | 「<br>チェッ<br>「<br>チェッ                 | ノ ク 者<br>ノ ク 日             |
|                   | ☆チ<br>部間<br>材<br>法<br>法                                            | 工組立溶接                                |                     | 柱)<br>全<br>長<br>寸<br>法<br>物 | 「<br>チェッ<br>「<br>チェッ                 | J ク者<br>J ク日               |
|                   | 立<br>チ<br>部<br>材<br>寸<br>法<br>日<br>構                               | エー組<br>立<br>溶<br>接<br>ー<br>大         |                     | 柱)<br>全<br>長<br>寸<br>法<br>物 | 「<br>チェッ<br>「<br>チェッ                 | り<br>り<br>り<br>り<br>日      |
|                   | <u> 立</u><br>一部<br>前<br>材<br>一<br>法<br>一<br>二<br>構                 | エ<br>い<br>組<br>立<br>溶<br>接<br>し<br>大 |                     | 柱)<br>全長寸金<br>法<br>物        | 「<br>チェッ<br>「<br>チェッ                 | り<br>り<br>り<br>ク<br>日<br>。 |
|                   | 立チの部は対法の時間                                                         | エジ組立溶接                               |                     |                             | 「<br>チェッ<br>チェッ                      | り<br>り<br>り<br>り<br>日<br>い |
|                   | <u> </u>                                                           | エッ<br>組<br>立<br>溶<br>接<br>し<br>大     |                     | 柱)<br>全<br>長<br>寸<br>法<br>物 | 「<br>チェッ<br>「<br>チェッ<br>*<br>*<br>た旦 | し<br>り<br>り<br>う<br>日      |
|                   | 立<br>手<br>副<br>材<br>式<br>法                                         | エッ組<br>立<br>溶<br>接<br>し<br>大<br>大    | ノク(<br>取合式法<br>イズ   | 柱)<br>全<br>長<br>寸<br>法<br>物 | チェッ<br>チェッ<br>チェッ                    | J ク者<br>J ク日               |

(2)<梁詳細>---<単品加工図作成>---<設定1:ボルト記号、組立チェック出力> ---<組立チェック表示>の項目で表示の切り替えが可能です。

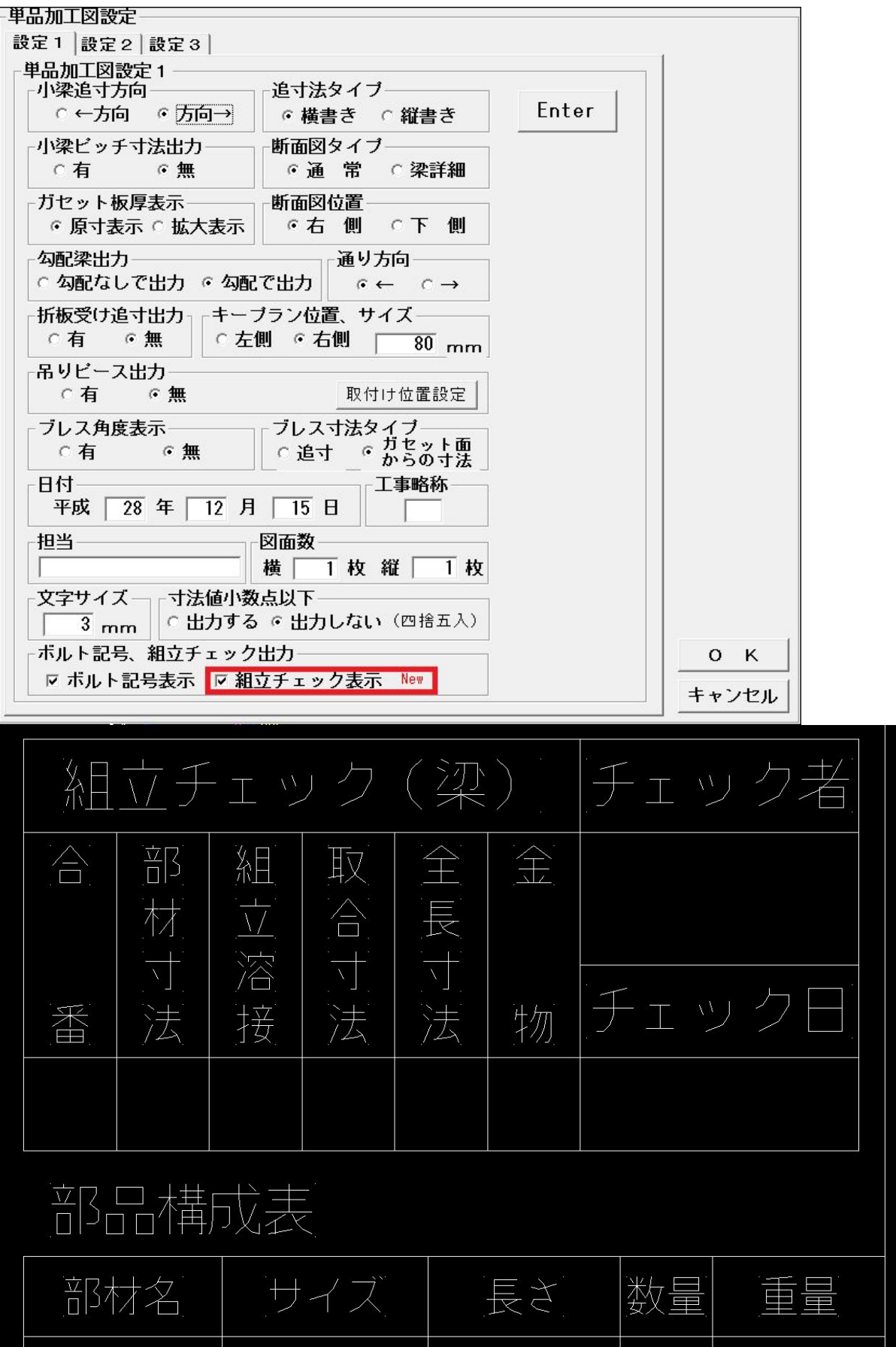

### 12. 柱詳細 ― ピース符号の表示設定の追加

- <柱詳細>--<胴縁ピース読込設定>--<柱詳細図・単品図>立面寸法線のピース符号
- ・全てを表示する
- ・符号が変わった時に表示する:GL側から追って符号が被っている場合は表記されません。

|           | 10 M 10 M 10 M 10 M 10 M 10 M 10 M 10 M        |                        |
|-----------|------------------------------------------------|------------------------|
| ┌柱詳細メニュー  | ]                                              |                        |
| 初期設定      | ┌胴縁システム ビース読込設定────                            |                        |
|           | 胴縁システムで配置した軸組ビースを出力しますか?                       |                        |
| ダイア 確認    | ・出力する ご出力しない                                   |                        |
| スタッドボルト設定 |                                                |                        |
| 出力設定      | フランジ外面に取り付く場合の溶接幅 0                            |                        |
| 胴縁ビース読込設定 | ※設定値か0の場合は取り付く部材の芯まで<br>☑ ビースリスト・原寸型紙を部位毎に出力する |                        |
| 原寸型紙作成    | <ビースリスト>                                       |                        |
| 図面作成      | 用紙サイズ ○ A4 ○ B4 ○ A3<br>構                      | [ - +                  |
| 仕口加工表     | 出力間隔 50                                        |                        |
| データ初期化    | 日付 平成28年10月21日                                 | L <sup>e</sup> -スリスト出力 |
| ネット受け設定   | <原寸型紙>                                         | ピース原寸出力                |
| 図面プレビュー   | 型紙出力間隔 100                                     | 終了                     |
| 終了        | 型紙の工事名                                         |                        |
|           | <柱詳細図・柱単品図> 立面寸法線のビース符号                        |                        |
|           | ○ 全てを表示する                                      |                        |
|           | * 付号か変わった時に表示する                                |                        |
|           |                                                |                        |
|           |                                                |                        |

<全てを表示する>

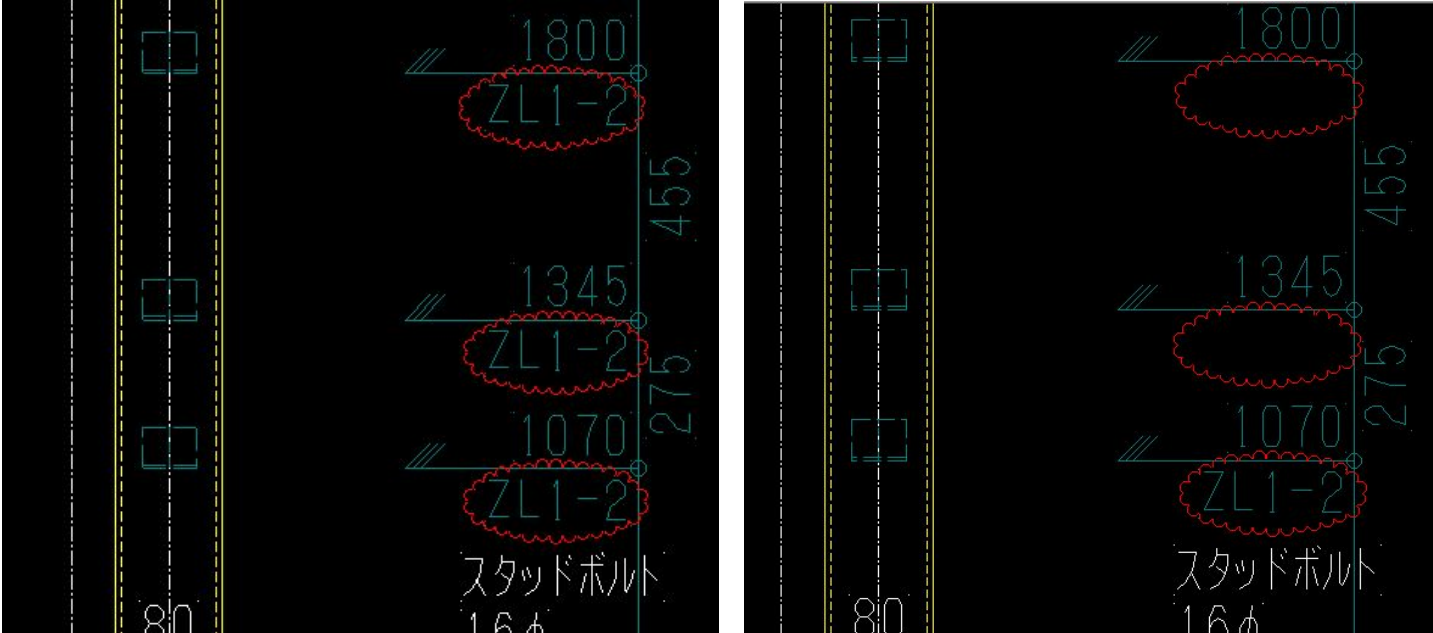

<符号が変わったときに表示する>

#### 13. コア仕口組立図 — 仕口取り付け位置寸法設定追加<梁芯,梁面>

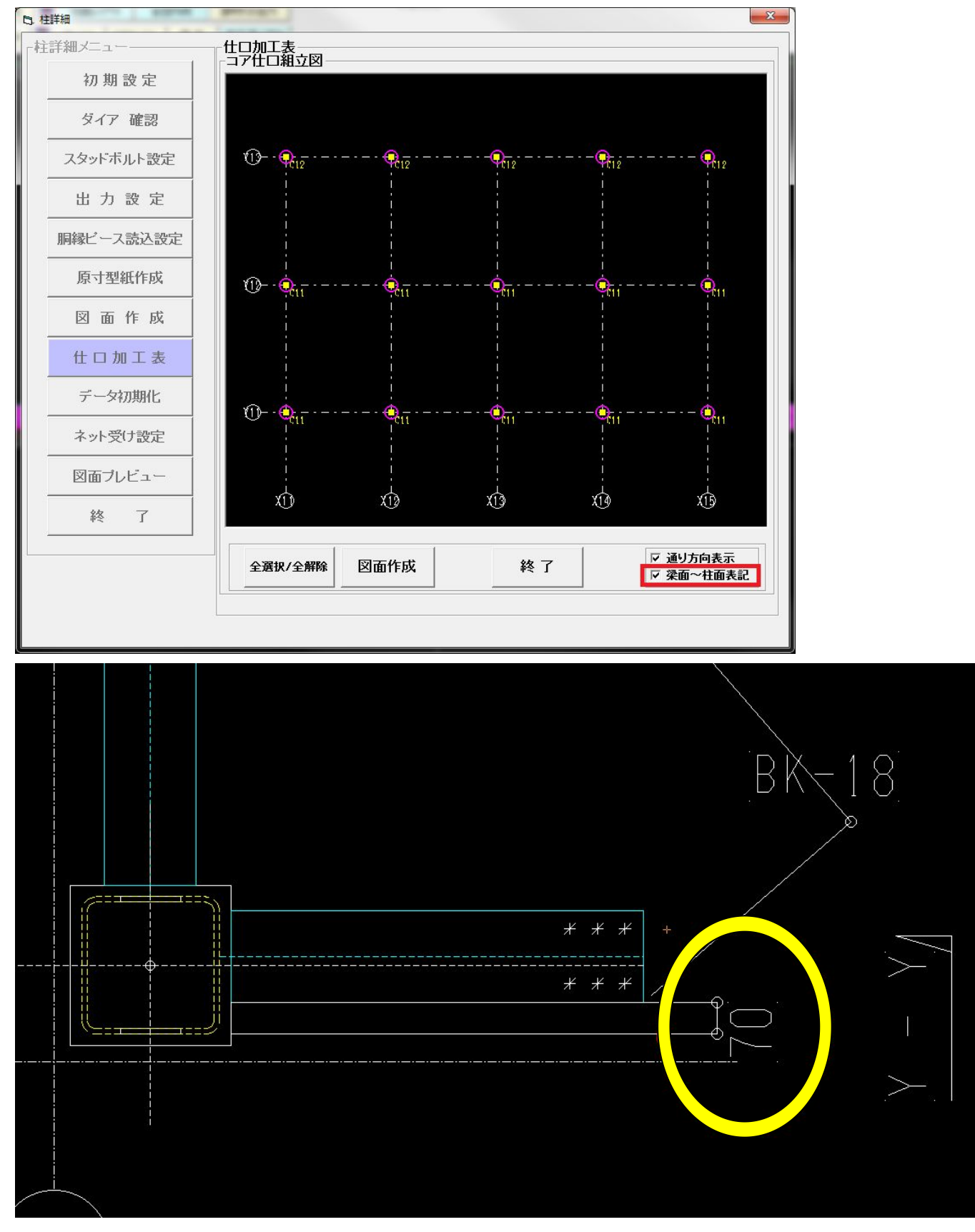

<柱詳細>--<仕口加工表>--<コア仕口組立図>--「梁面~柱面表記」で寸法表示の設定が可能です。

### 14. 梁詳細図・梁単品図 — 追い寸が同じ位置にある胴縁ピースの出力対応

<梁詳細図>

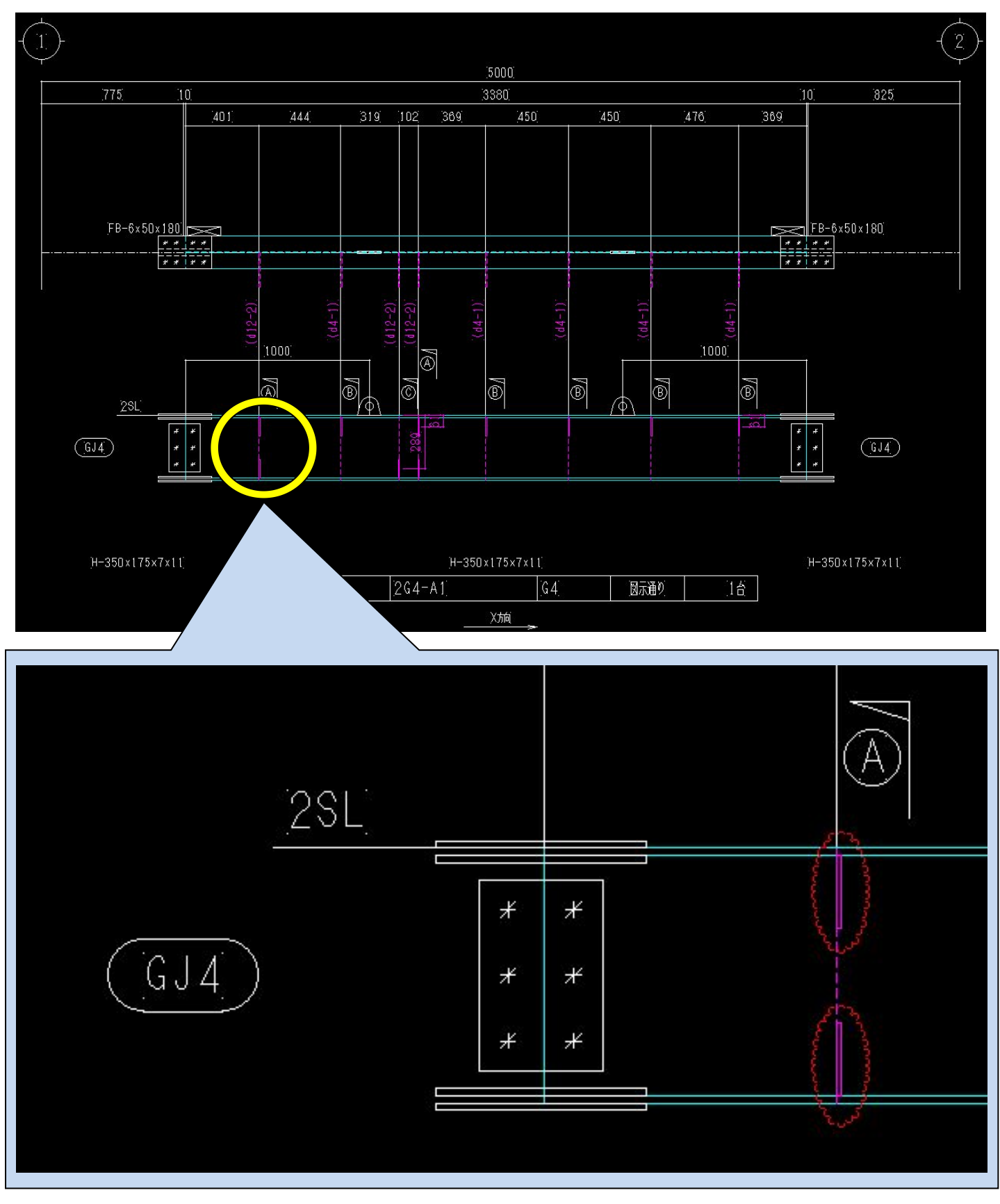

<梁単品図>

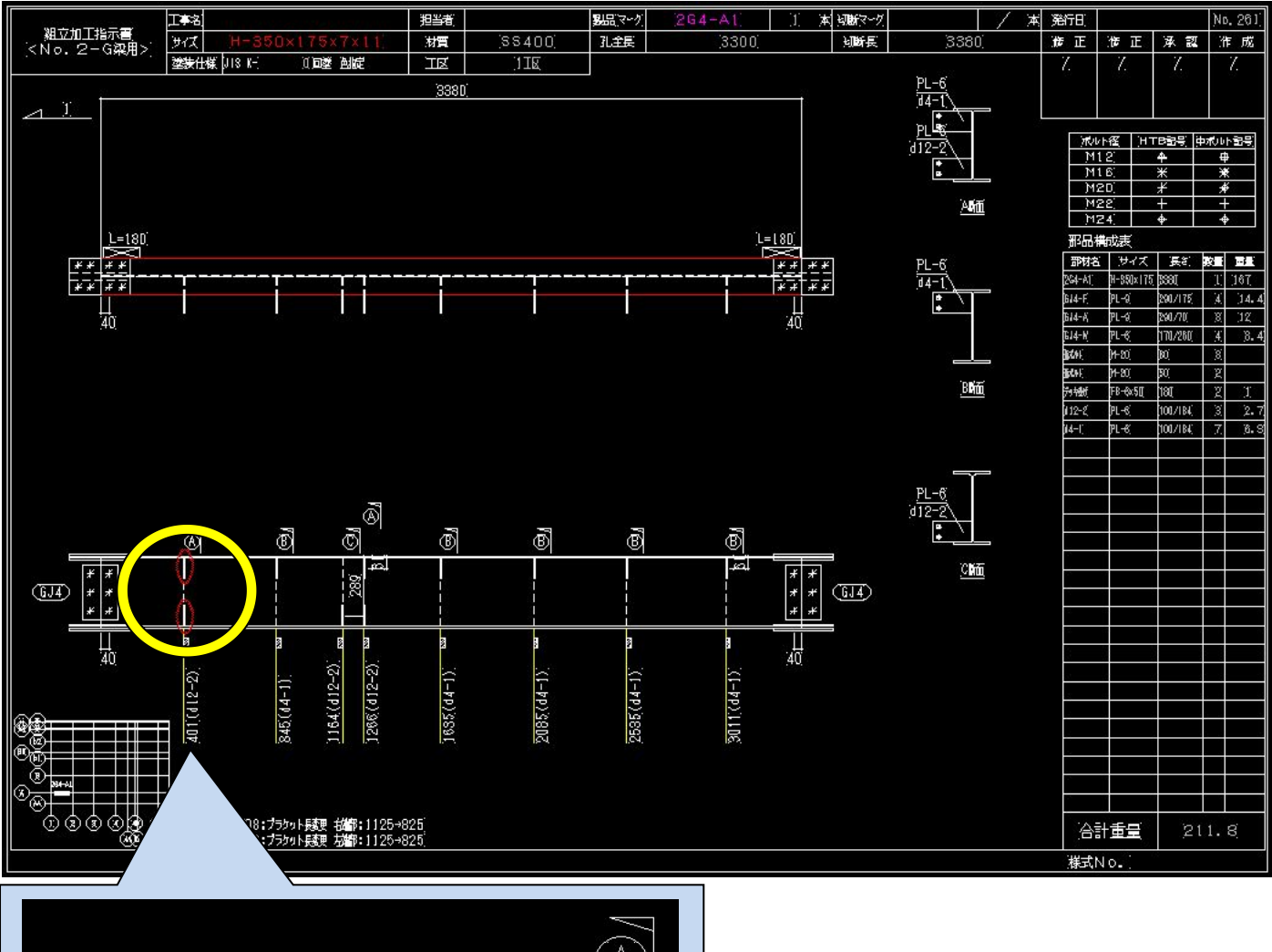

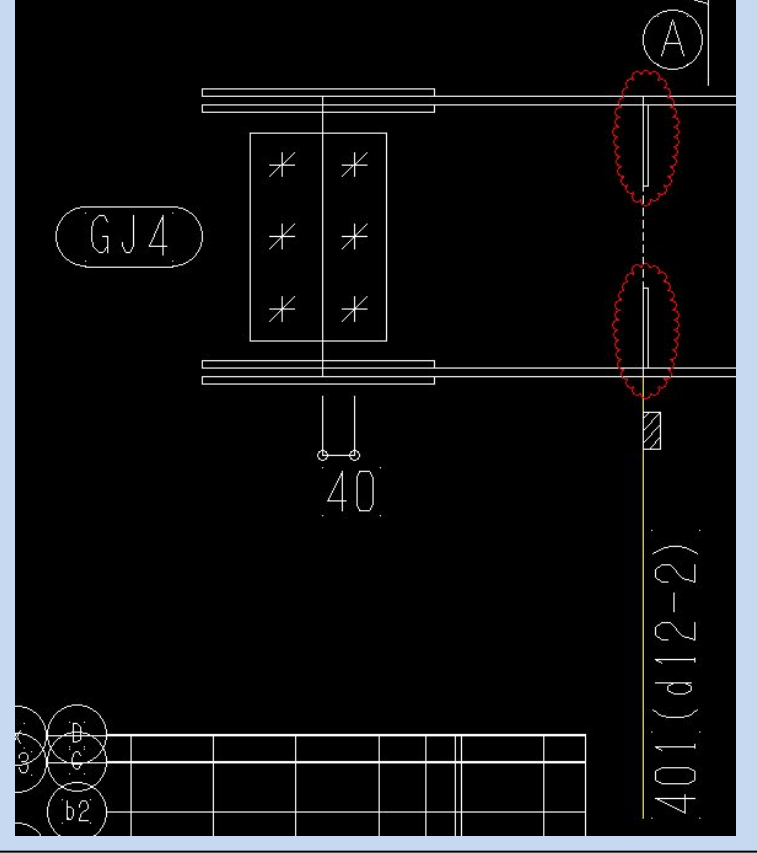

# 15. 材料リスト — 建て方用仮ボルト出力の項目を追加

| B. 材料リスト表 |                                                                                                    |                                               |
|-----------|----------------------------------------------------------------------------------------------------|-----------------------------------------------|
|           | リスト出力設定       出力 枠数 横数:     1 縦数:     1                                                             | 材料リスト 出力                                      |
|           | 小数点以下の表示 0 (1=表示する (※柱リスト、梁リスト、発注依頼書) (※柱りスト、梁リスト、発注で、                                              | <u>出力 工区番号</u><br>(0=指定なし) 0<br>※は別日総変は工区分け毎日 |
|           | (軽重溝型)追寸万向  1 (1=←, 2=→)<br>担当者名<br>※会社名と電話番号は「図面レイアウト」で入力                                          | <ul> <li>DXF作成 ○ TDF作成</li> </ul>             |
|           | 出荷明細書 第 回<br>- 出荷明細書 重量枠表示                                                                          | ラベリング 出力                                      |
|           | <ul> <li>○ 表示する(柱・梁単品図から計算) ○ 表示しない</li> <li>(※重量計算に時間がかかります!!)</li> <li>– 出荷明細書 ブレス出力 –</li> </ul> | 図面プレビュー                                       |
|           | <ul> <li>○ 全部材を出力</li> <li>○ 山形・溝形を出力</li> <li>● () () () () () () () () () () () () ()</li></ul>   | ジャストイン印刷                                      |
|           | 本ボルトの<br>33 % (最低本数2本)<br>「リスト全てをA4で出力                                                              | <u>終了</u>                                     |
|           | 製品検査成績表(梁)出力選択                                                                                      |                                               |
|           | □G1 大梁 出力する部<br>□B1 小梁<br>□B2 小梁 てください                                                              |                                               |
|           | □B3 小 梁<br>□B4 小 梁<br>□₩B1 小 梁 大梁                                                                   |                                               |
|           | 小 梁<br><u> </u> <u> </u> +ャンティ梁                                                                     |                                               |

<材料リスト>---「建て方用仮ボルトを出力する」にチェックし数値を入力後、材料リストを出力してください。

# 16.3D プレビュー — 胴縁のピースのボルトを表示に対応

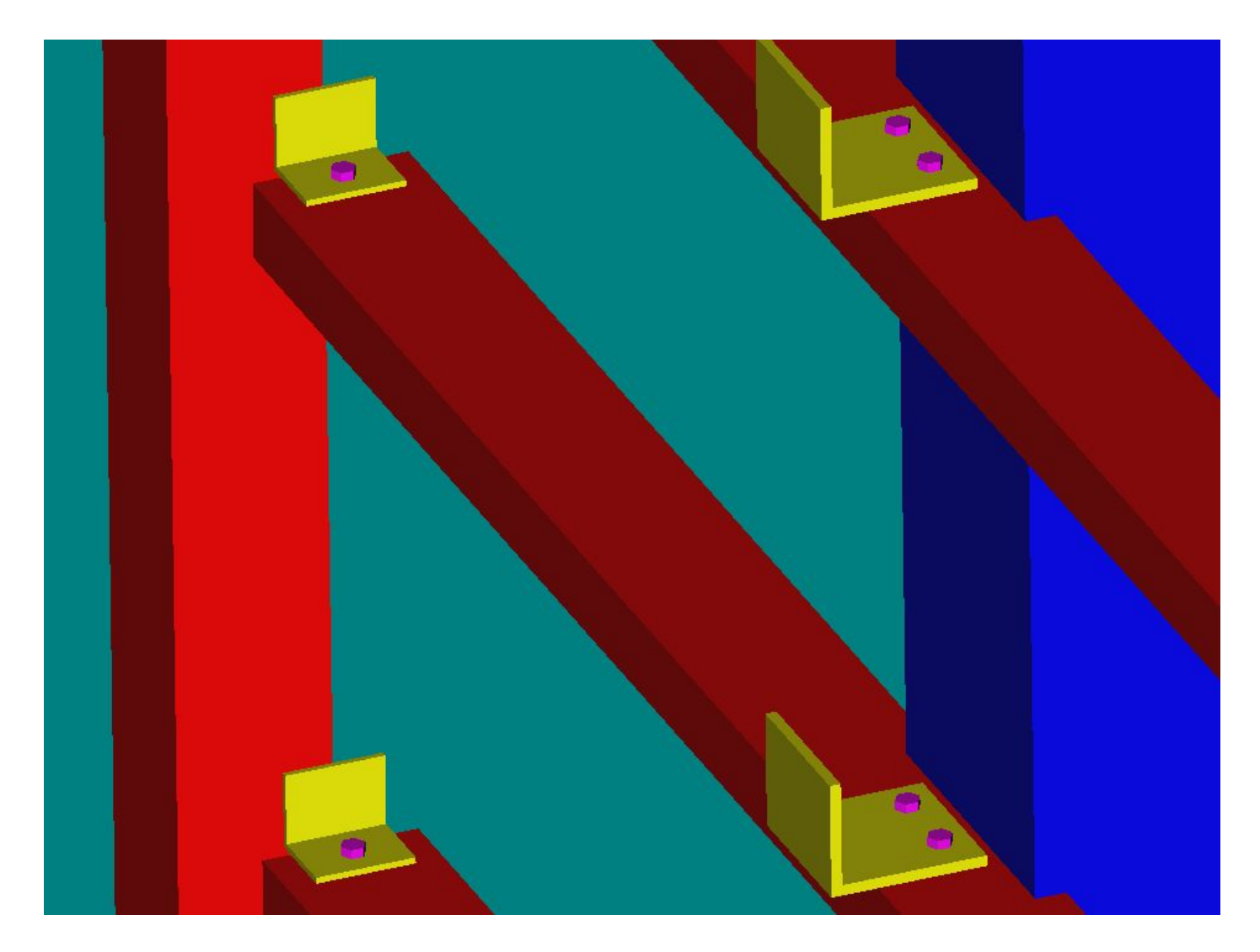

### <胴縁システム>

#### 1. 角パイプの CT に対応

<胴縁編集>—<個別修正>にて〔フタ無〕をクリックしてください。 〔フタ無〕→〔フタ内〕→〔フタ外〕→〔 $\Lambda^{-}$ , →〔CT〕の順に変更が可能です。

| 図面データ切替 | レイヤ設定 | 計測機能 | 胴縁編集                    | 開□編集     | ピース編集           |
|---------|-------|------|-------------------------|----------|-----------------|
|         |       |      | 新規                      | ピッチ割付    | 複写移動            |
|         |       |      | 個別修正                    | 一括修正     | マグザ指定           |
|         |       |      | 伸縮                      | 分割連結     | 前除              |
| 1       |       |      | 包き合わせ                   | IΣ       |                 |
|         |       |      | 点                       |          | 範囲              |
|         |       |      | 🗌 縦使し                   | 0-100×10 | )×2.3           |
|         |       |      | SDK                     | 隙間 0     | 773-(/)         |
|         |       |      | 合わせ                     | ○左 ○     | 右 💽 芯           |
|         |       |      | 刃の向き                    | C 左向き    | <b>C</b> 右向き    |
|         |       |      | 始点 X                    | 29500 Y  | 130             |
| i i     |       |      | 79 無   □                | 取合優先     | : ウリア 🔽 0       |
| ال      |       |      | 終点X                     | 29500 Y  | 5075            |
|         |       |      | СТ                      | 取合優先     | <u>.</u> /7/7 0 |
|         |       |      | t výt                   | 芯ズ       |                 |
|         |       |      | <ul> <li>有効デ</li> </ul> | ি হু     | 無効データ           |
|         |       |      | 決定                      | 中止       |                 |
|         |       |      | 選択数[                    | 1]       | 取合設定            |

#### 2. H 鋼のベース対応

<胴縁編集>—<個別修正>にて〔フタ無〕をクリックしてください。 〔フタ無〕→〔ベース〕の順に変更が可能です。

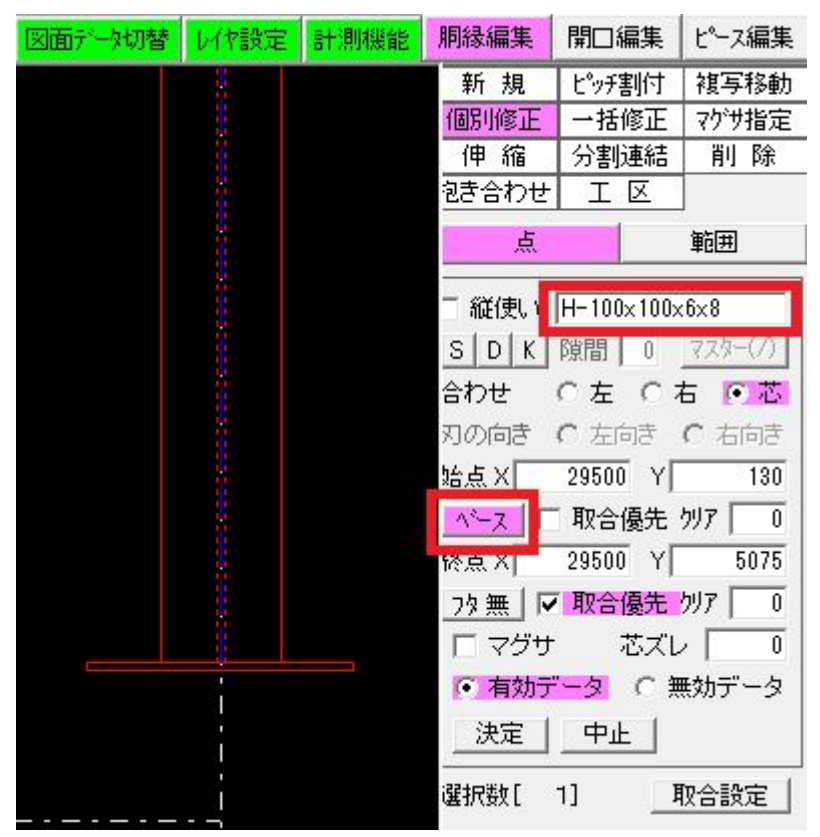

# 3.長さの違うC材をDC材として加工図を出力

<胴縁編集>---<抱き合わせ>---<DC 認識>

〔追加〕を選択、DC 材として出力したい C 材をクリックして登録すると、加工図に DC 材として出力されます。

|                              | 図面データ切替      | レイヤ設定  | 計測機能 | 胴縁編集                              | 開口編集           | ピース編集           |
|------------------------------|--------------|--------|------|-----------------------------------|----------------|-----------------|
|                              |              |        |      | 新規                                | ピッチ割付          | 複写移動            |
|                              |              |        |      | 個別修止                              | 一括修止           | マグサ指定           |
|                              |              |        |      | 1中 稲<br>カキ会わせ                     | 分割理結 <br>  エ ロ | 則际              |
|                              |              |        |      | 20 61/2                           |                | ]               |
|                              |              |        |      | 点                                 |                | 備日田<br>New      |
|                              |              |        |      | 抱き合わせ                             | と 組物           | DC認識            |
|                              |              |        |      | 個別                                |                | 連鎖              |
| 背合材                          | つせのC材をDC杉    | なして処理し | _ます。 | <u> 野</u> 号 名称<br><u> 未設</u><br>1 | 色<br>記<br>白    | · 本数<br>57<br>2 |
|                              |              |        |      | 2                                 | Á              | 0               |
| 6 5                          |              |        |      |                                   |                |                 |
|                              |              |        |      |                                   |                |                 |
| and the second               |              |        |      |                                   |                |                 |
|                              |              |        |      |                                   |                |                 |
|                              |              |        |      |                                   |                |                 |
|                              |              |        |      |                                   |                |                 |
|                              |              |        |      | 名称                                | は入力できま         | せん              |
|                              |              |        |      | 追加                                | 修正             | 削除              |
|                              |              |        |      |                                   |                |                 |
| 合番: YO-<br>数量: 1 台           | 58米)<br>(2本) |        |      |                                   | 2              | 790]            |
| 展さ:[279<br>湖南・               | 0.           |        |      |                                   |                |                 |
| = <sup>2</sup> 和初<br>方向: → 上 |              |        |      |                                   |                |                 |
| l l                          |              |        |      |                                   |                |                 |
| 1                            |              |        |      |                                   |                |                 |
|                              |              |        |      |                                   |                |                 |
|                              |              |        |      |                                   |                |                 |
| [6] <b>=</b>                 |              |        |      |                                   |                |                 |
|                              |              |        |      |                                   |                |                 |
|                              |              |        |      |                                   |                |                 |
|                              |              |        |      |                                   |                |                 |

#### 4. 組物以外のクリア0の取合に溶接マークを自動配置

<初期設定>--<基本データ>---<マーク>

「全ての胴縁に自動配置する」にチェックを入れると、「マークの名称」で入力してある文字列が自動配置され ます。

| 基本データ   | Jア   ピース配置1   ヒ<br>7の自動配置<br>(0)で取り合う位置に<br>置します。(ピースが無<br>の胴縁に自動配置す<br>)設定を変更した場合。<br>)設定を変更した場合。<br>)設定を変更した場合。<br>)設定を変更した場合。<br>)設定を変更した場合。<br>)設定を変更した場合。<br>)設定を変更した場合。<br>)設定を変更した場合。<br>)設定を変更した場合。<br>)設定を変更した場合。<br>)設定を変更した場合。<br>)設定を変更した場合。<br>)<br>() () () () () () () () () () () () () ( | 2ース配置2   ピース<br>マークを<br>(1)場合)<br>る<br>、集計で<br>J合いが<br>す。<br>する | 符号 (マーク) 角ル | New<br>パイブ1   角パイブ2 |  |
|---------|----------------------------------------------------------------------------------------------------|-----------------------------------------------------------------|-------------|---------------------|--|
| 工事別の設定で | <del>ट</del> ्र                                                                                                    | 終了                                                              |             |                     |  |
|         |                                                                                                    |                                                                 | K           |                     |  |

#### 5. 抱合ピースの C 鋼の加工図出力

<ピース編集>—<個別 / 一括修正>—〔角 P · 2C 材のボルト加工〕—〔C 形鋼使用〕にチェックした場合、 ピースの C 鋼を加工図に出力します。

| 図面デー切替 | レイヤ設定 | 計測機能 | 胴縁編集    | 開口                 | 編集  | ピース編集 |
|--------|-------|------|---------|--------------------|-----|-------|
|        |       |      | 自動配置    | 手動                 | 配置  | 個別修正  |
|        |       |      | 一括修正    | 削                  | 除   |       |
|        |       |      | 点       |                    |     | 範囲    |
|        |       |      | ビース符号   |                    | GL  | 50 💌  |
|        |       |      | 取付位置    |                    | ○左  | 「石    |
| 6      | G     | 2    | ビースの向   | ŧ                  | C ⊞ | 「有    |
| 1      |       | 1    | ダブル(ピー  | ス)の                | クリア | 0     |
|        |       |      | ボルト反転   |                    | ○有  |       |
|        |       |      | 角P・2C材の | のボル                | ト加工 |       |
|        |       |      | ○ 通しボ   | ルト                 | • C | 形鋼使用  |
|        | 1     |      | プレート(ボ, | ルト) <mark>*</mark> | BK  | 60L 💌 |
|        |       |      |         | 外                  | € ∰ |       |
|        |       |      | プレート()容 | 接)                 |     | •     |
|        |       |      | 〇有『     | 無                  |     |       |
|        |       |      | 移動距離    |                    | Γ   | 0     |
|        |       |      | 決定      |                    | E   |       |

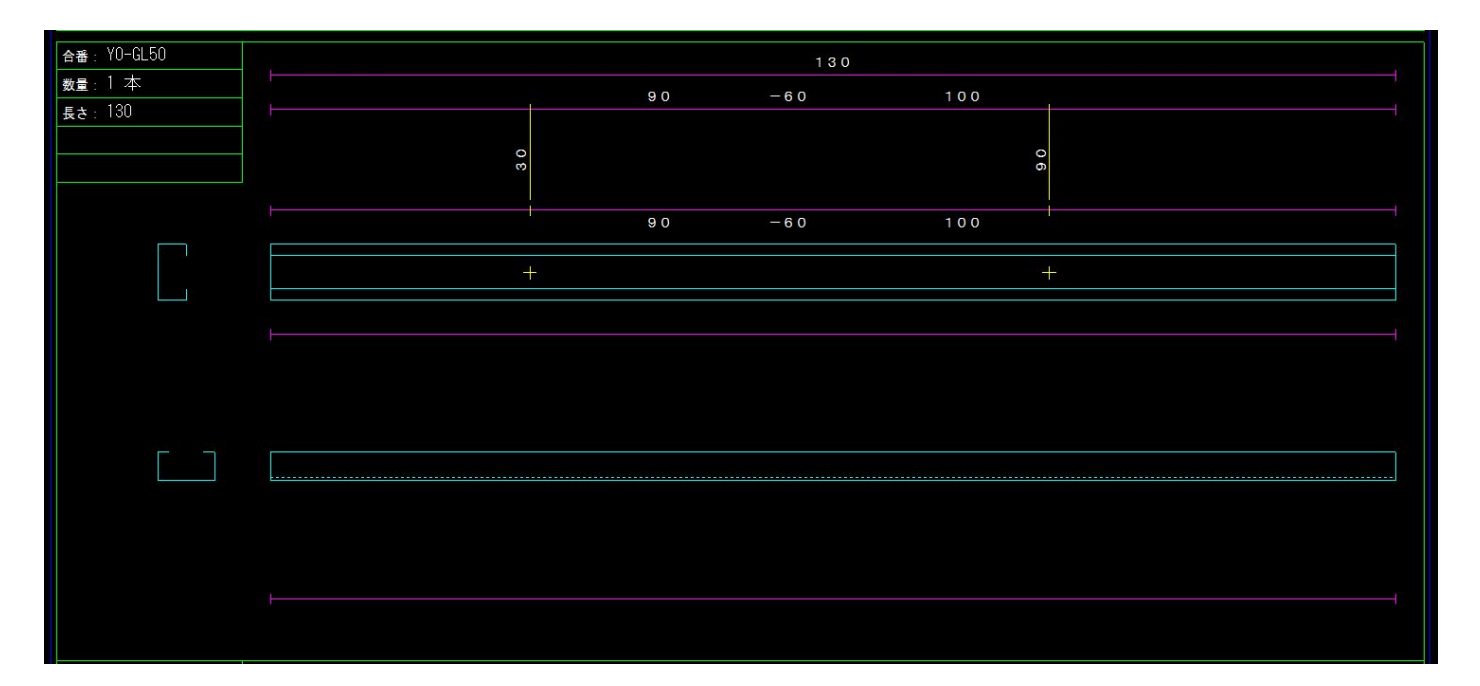

#### 6. 角 P のフタをピースリストに出力

<胴縁編集>--<個別修正>にて〔フタ内〕もしくは〔フタ外〕を選択している場合、ピースリストに出力します。

| 胴縁編集                | 開口紙               | 扁集    | ピース編集   |  |  |  |  |  |
|---------------------|-------------------|-------|---------|--|--|--|--|--|
| 新規                  | ヒ <sup>°</sup> ッチ | 割付    | 複写移動    |  |  |  |  |  |
| 個別修正                | 個別修正 一括修正 マグサ指定   |       |         |  |  |  |  |  |
| 伸縮                  | 分割                | 削除    |         |  |  |  |  |  |
| 包ま合わせ               | I                 | X     |         |  |  |  |  |  |
| 点                   |                   |       | 範囲      |  |  |  |  |  |
| - 縦使い               | <b>D-100</b> :    | ×100× | 2.3     |  |  |  |  |  |
| SDK                 | 隙間                | 0     | 723-(/) |  |  |  |  |  |
| 合わせ                 | ○左                | CR    | ち 🖸 芯   |  |  |  |  |  |
| 刃の向き                | C 左向              | 司き    | C 右向き   |  |  |  |  |  |
| 始点 X                | 29500             | ΥΓ    | 70      |  |  |  |  |  |
| 7次内 [               | 取合                | 憂先    | /ሀፖ 🔽 0 |  |  |  |  |  |
| 終点 X                | 29500             | Y     | 3300    |  |  |  |  |  |
| 79 外 🗆 取合優先 ウリア 🔽 🛛 |                   |       |         |  |  |  |  |  |
| 🗆 マグサ               | ;                 | 芯ズレ   | / 0     |  |  |  |  |  |
| ● 有効データ ○ 無効データ     |                   |       |         |  |  |  |  |  |
| 決定    中止            |                   |       |         |  |  |  |  |  |

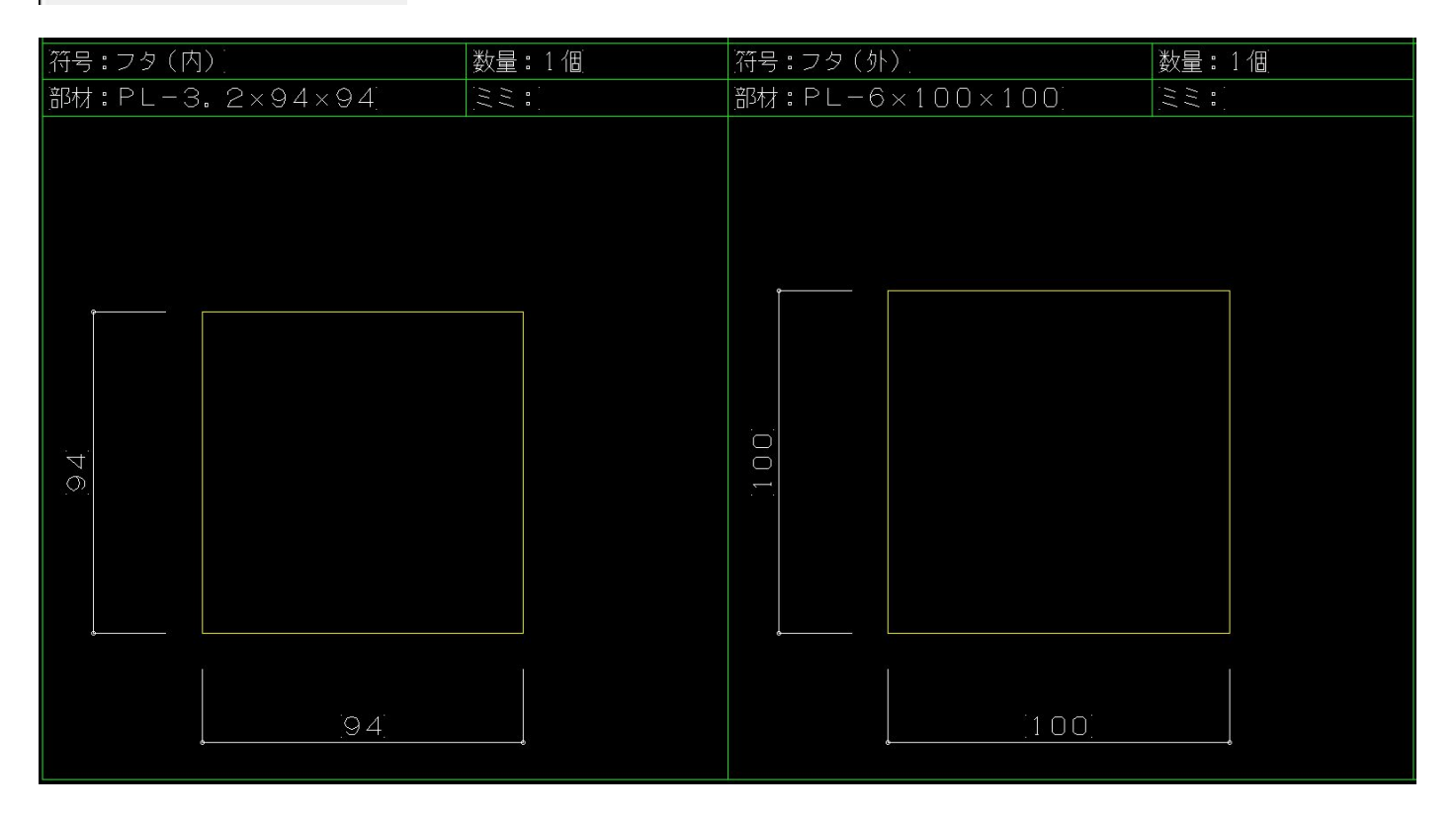

#### 7. 抱き合わせの組立図を出力

<胴縁編集>---<抱き合わせ>---<抱き合わせ>で登録した胴縁を組立図に出力します。 ※ただし縦使いの角パイプは今後対応予定とさせていただきます。

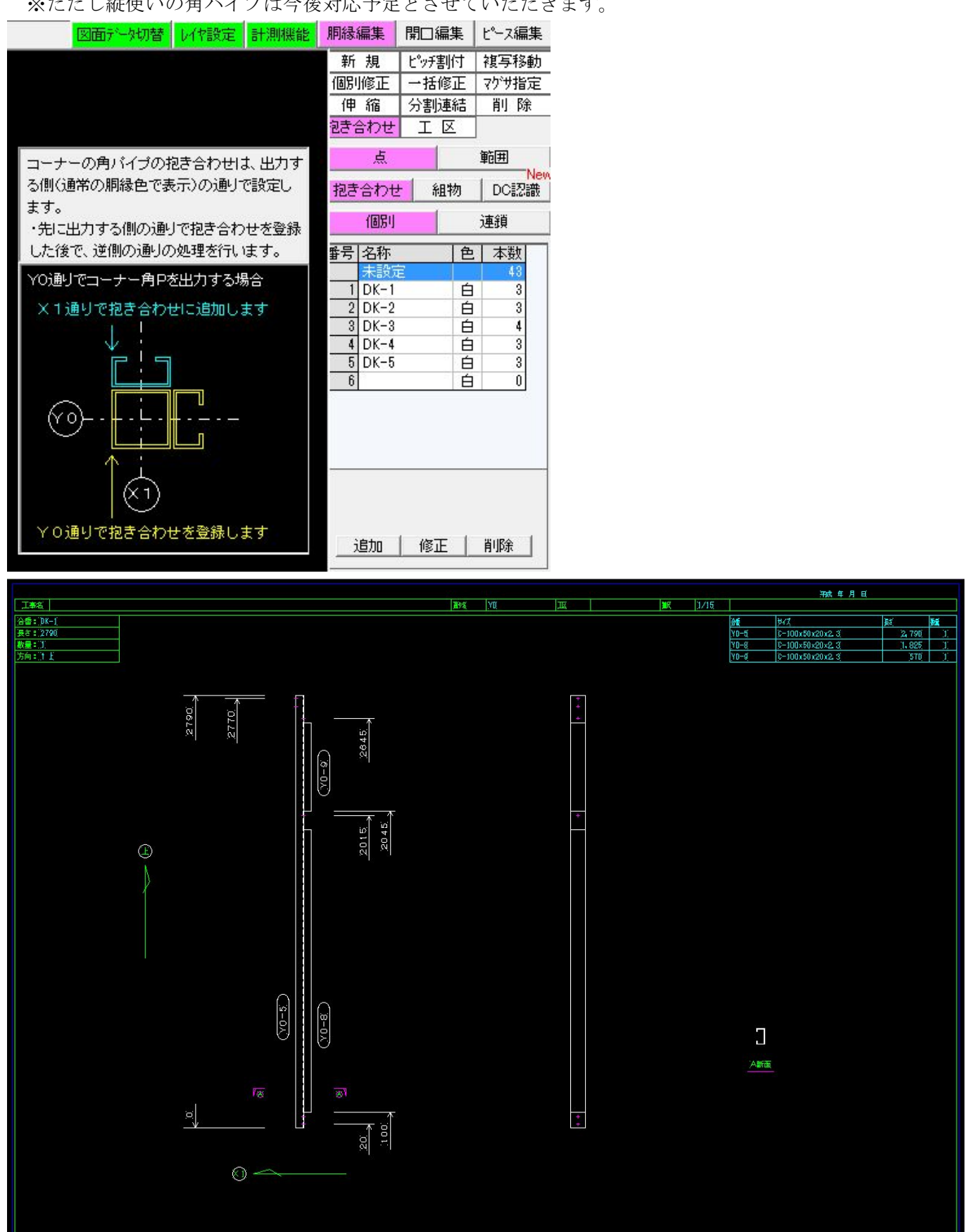

# 8. 全集計での図面出力を途中で止まらないように対応

※1 度図面を出力していた場合、上書きの確認は行います。

| 全集計                                                                                                    |            |     |       |                  |    |      |           |      |      |          | x |
|----------------------------------------------------------------------------------------------------|------------|-----|-------|------------------|----|------|-----------|------|------|----------|---|
| New<br>集計または出力する番号をクリックして「選択」にOを付けて下さい。 C 合番の固定<br>・集計後に編集した最後の項目を「デー%変更」に表示しています。<br>・集計等の日付が当日の場合は時刻を表示します。 |            |     |       |                  |    |      |           |      |      |          |   |
| 番号                                                                                                    | 選択         | 剷名  | 胴縁数 未 | 集計数 最小           | 合番 | 最大合番 | 集計外プ      | 追加合番 | デー変更 | データ集計日   |   |
| 1                                                                                                    | 0          | YO  | 58    | 0                | 1  | 38   | 追加        | 39   |      | 15:03:08 |   |
| 2                                                                                                    | 0          | Y1  | 85    | 0                | 1  | 36   | 追加        | 37   |      | 15:03:10 | - |
| 3                                                                                                    | 0          | Y1a | 16    | 0                | 1  | 9    | 追加        | 10   |      | 15:03:10 |   |
| 4                                                                                                    | 0          | Y4  | 53    | 0                | 1  | 31   | 追加        | 32   |      | 15:03:11 |   |
| 5                                                                                                    | 0          | X1  | 92    | 0                | 1  | 61   | 追加        | 62   |      | 15:03:13 |   |
| 6                                                                                                    | 0          | X1a | 7     | 0                | 1  | 4    | 追加        | 5    |      | 15:03:13 |   |
| 7                                                                                                    | 0          | X2  | 21    | 0                | 1  | 14   | 追加        | 15   |      | 15:03:13 |   |
| 8                                                                                                    | 0          | Y2a | 11    | 0                | 1  | 8    | 追加        | 9    |      | 15:03:13 |   |
| 9                                                                                                    | 0          | X3a | 7     | 0                | 1  | 5    | 追加        | 6    |      | 15:03:13 |   |
| 10                                                                                                    | 0          | X5  | 77    | 0                | 2  | 72   | 追加        | 73   |      | 15:03:14 |   |
| 11                                                                                                    | 2          |     |       |                  |    |      |           |      |      |          |   |
| 12                                                                                                    |            |     |       |                  |    |      |           |      |      |          |   |
| 13                                                                                                    |            |     |       |                  |    |      |           |      |      | Þ        | H |
| 全選択     全解除     集計表(全通り)     梁ロボデータ変換                                                                         |            |     |       |                  |    |      |           |      |      |          |   |
| Ŧ                                                                                                    | データ集計 図面出力 |     | リスト作い | リスト作成 孔あけ加工表 NG7 |    |      | 产物出力   終了 |      |      |          |   |

# 9. 縦使いの胴縁が3D プレビューや加工図、NC 変換に対応

| 図面データ切替 | レイヤ設定            | 計測機能 | 胴縁編集                    | 開口編集                    | ピース編集     |
|---------|------------------|------|-------------------------|-------------------------|-----------|
|         |                  |      | 新規                      | ピッチ割付                   | 複写移動      |
|         |                  |      | 個別修正                    | 一括修正                    | E マグサ指定   |
|         |                  |      | 伸縮                      | 分割連続                    | 吉 削 除     |
|         |                  |      | 包き合わせ                   | IΣ                      |           |
|         |                  |      | 点                       |                         | 範囲        |
|         | $\left( \right)$ |      | ✔ 縦使い                   | C-100×50                | ×20×2.3   |
|         | 2                |      | SDK                     | 隙間 0                    | 723-(/)   |
|         |                  |      | 合わせ                     | 「左」の                    | 右〇芯       |
|         |                  |      | 刃の向き                    | <ul> <li>下向き</li> </ul> | ○ 上向き     |
|         | $\sim$           |      | 始点 X                    | 27864 Y                 | 70        |
|         | ><               |      | KP 79                   | 取合優先                    | : 別7 10   |
|         | $\bigcirc$       |      | 終点 X                    | 27864 Y                 | 2980      |
|         | വ                |      | KP 79                   | 取合優先                    | 5 /J/7 10 |
|         | 1 I              |      | □ マグサ                   | 芯ス                      |           |
|         | $\bigcirc$       |      | <ul> <li>有効デ</li> </ul> | - <u>9</u> 0            | 無効データ     |
|         | Y                |      | 決定                      | 中止                      |           |
|         |                  |      | 選択数[                    | 1]                      | 取合設定      |

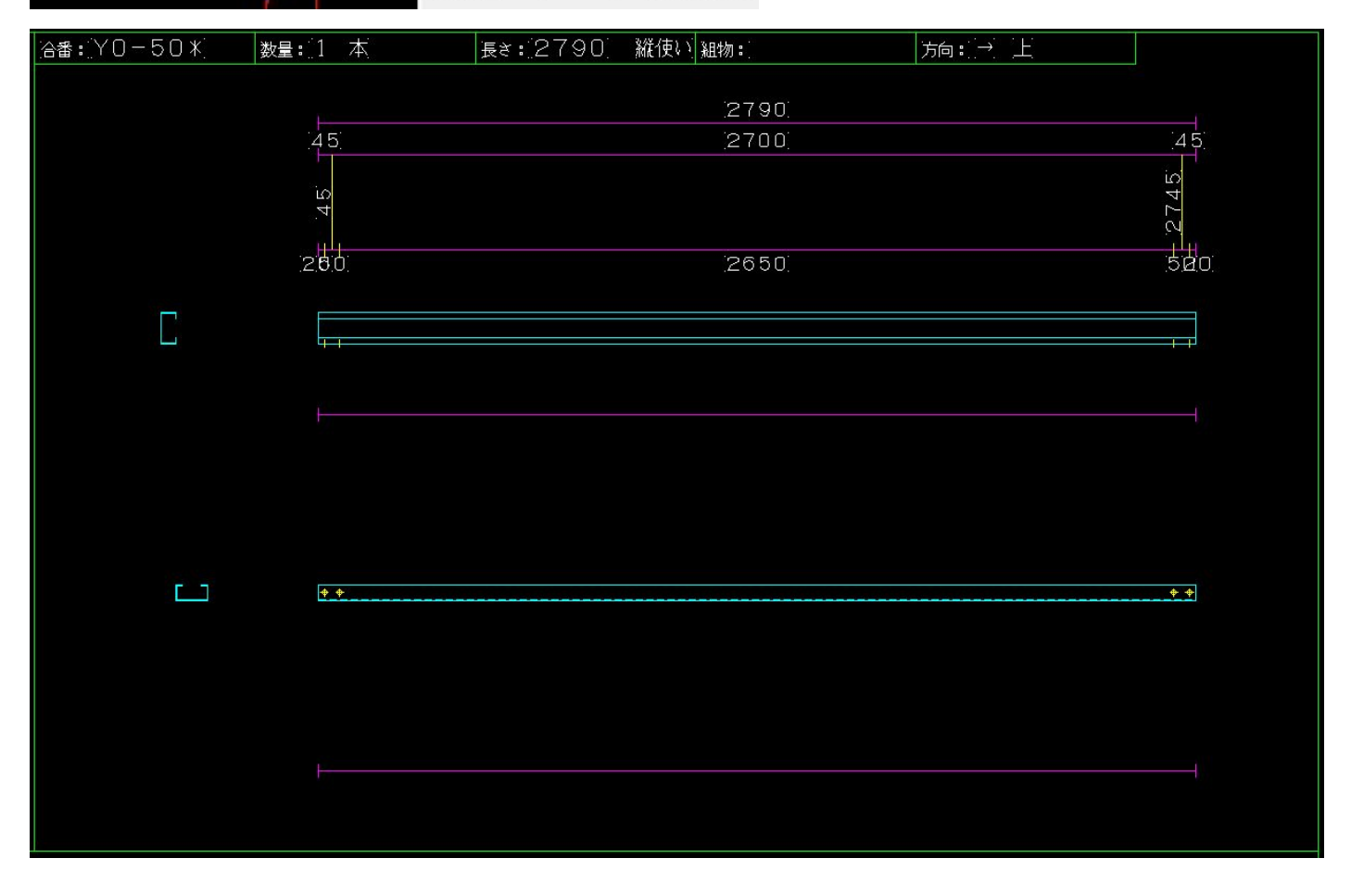